# STEUERMODUL 5.7

### BETRIEBSANLEITUNG

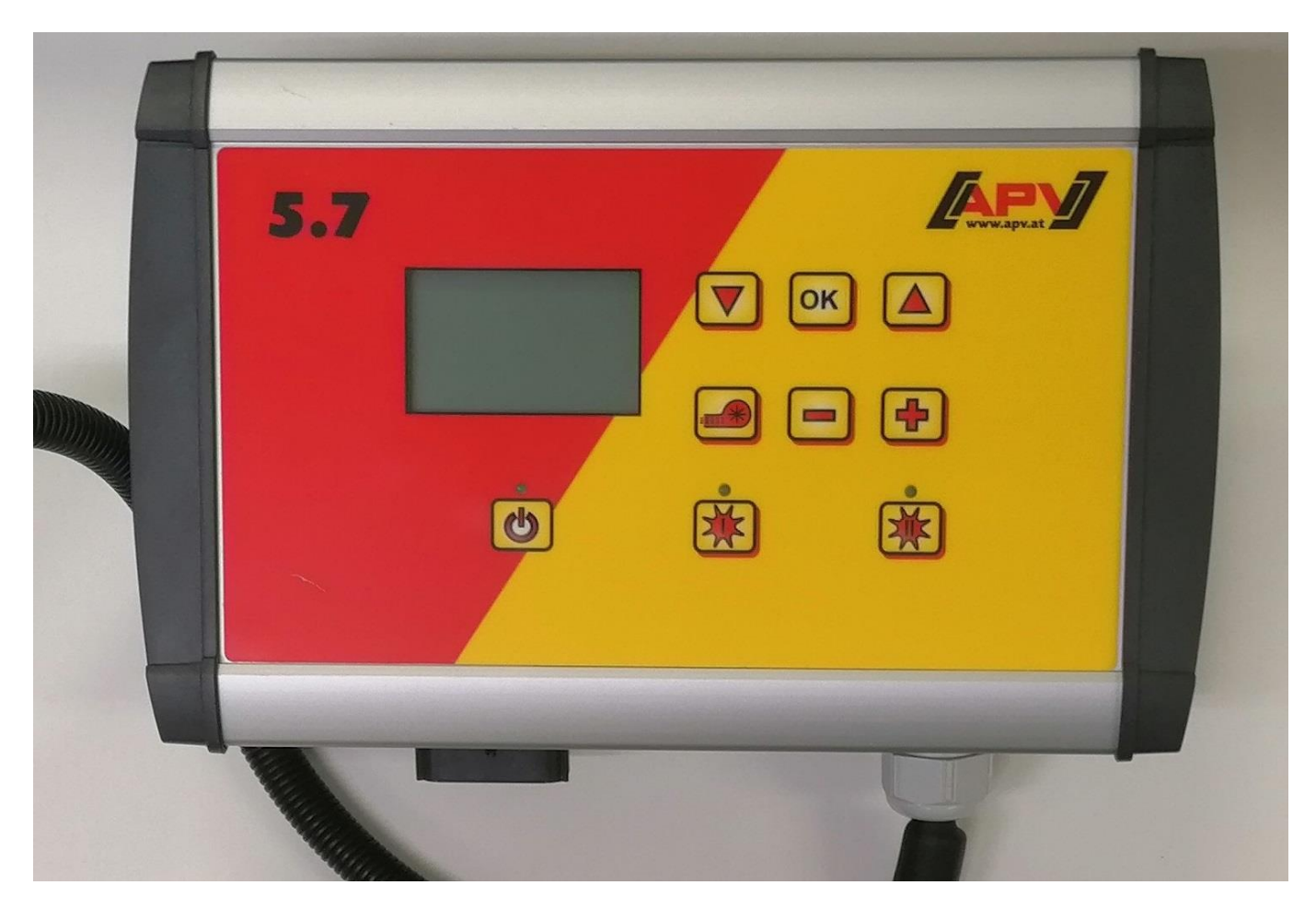

VOR INBETRIEBNAHME BITTE SORGFÄLTIG LESEN!

Originalbetriebsanleitung

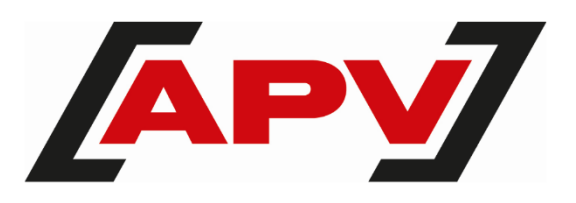

Version: 2.1 DE; Artikelnummer: 00602-3-766

### INHALTSVERZEICHNIS

| 1 | <b>IDEN</b>  | TIFIKATION DES GERÄTES                             | 4               |
|---|--------------|----------------------------------------------------|-----------------|
|   | 1.1          | Bestimmungsgemäße Verwendung                       | 4               |
| 2 | SERV         | 'ICE                                               | 4               |
| 3 | GARA         |                                                    | 4               |
| • | 3.1          | Garantieaktivierung                                | 5               |
| 4 | SCHN         | IELLSTART                                          | 5               |
|   | 4.1          | Lieferumfang und Befestigung                       | 5               |
|   | 4.1.1        | Zubehörkit A                                       | 5               |
|   | 4.1.2        | Zubehörkit B                                       | 6               |
|   | 4.2          | Elektrischer Anschluss                             | 6               |
|   | 4.3          | Steuermodul Benutzeroberfläche                     | 7               |
|   | 4.4          | Erstinbetriebnahme                                 | 8               |
|   | 4.4.1        | Sprachen                                           | 8               |
|   | 4.4.2        |                                                    | 8               |
|   | 4.4.3        |                                                    | 8               |
|   | 4.4.4        | Geblaseuberwachung                                 | 8               |
|   | 4.4.5        | Abdrenschalter vorhanden                           | 8               |
|   | 4.5          |                                                    | 9               |
|   | 4.0          | Auswanimenu                                        | 9               |
| 5 | FUNK         | TIONSBESCHREIBUNGEN                                | 10              |
|   | 5.1          | Abdrehprobe (Allgemeines)                          | 10              |
|   | 5.1.1        | Abdrehen nach kg/ha                                | 10              |
|   | 5.1.2        | Abdrehen nach Korner/m <sup>2</sup>                | 12              |
|   | 5.1.3        | Abdrehen nach Gramm/m <sup>2</sup>                 | 13              |
|   | 5.1.4        | Abdrehen hach Flache und Zeit                      | 15              |
|   | 5.1.5        | Abarentaster                                       | 15              |
|   | 5.Z          | Petrich mit Caachwindigkeiteeneer                  | 10              |
|   | 5.3<br>5.2.1 | Verdesieren                                        | 10<br>17        |
|   | 532          | Fabraeschwindigkeit (Tachemeter) kalibrieren       | 17              |
|   | 5.3.Z        | Batriah mit Hubwarksonsor                          | /۱۱<br>۱۵       |
|   | 5.4          | Entlearen                                          | ۲۵<br>18        |
|   | 551          | Entleeren mittels Abdrehschalter                   | 10<br>18        |
|   | 5.6          | Betriehsstundenzähler                              | 10<br>19        |
|   | 5.7          | Hektarzähler (gesäte Fläche)                       | 19              |
|   | 5.8          | Betriebsspannung / Stromanzeige                    |                 |
|   | 5.9          | Sprachen                                           |                 |
|   | 5.9.1        | Verfügbare Sprachen:                               | 20              |
|   | 5.10         | Gebläseeinstellungen                               | 20              |
|   | 5.11         | Maßeinheiten                                       | 21              |
| 6 | STEU         |                                                    | 21              |
| U | 6 1          | Hinweise                                           | <b>2</b> 1      |
|   | 6.2          | Fehler                                             | 21              |
| - |              |                                                    | 05              |
| 7 | 7 1          | Gebläse                                            | <b>25</b><br>25 |
|   | 7.2          | Signal beim Fin-/Ausschalten der Säwelle (Warnton) | 25              |
|   | 7.3          | Bodenrad                                           |                 |
|   | 7.4          | Radsensor                                          |                 |
|   | 7.5          | DIN 9684 Signal                                    | 26              |
|   |              |                                                    | -               |

| 7.6   | Radarsensor                                                                                                    |                                                                                                    |
|-------|----------------------------------------------------------------------------------------------------|----------------------------------------------------------------------------------------------------|
| 7.7   | Hubwerksensor                                                                                                    |                                                                                                    |
| 7.8   | Hubwerksignal                                                                                                    |                                                                                                    |
| 7.9   | Summer (Warnton)                                                                                                    |                                                                                                    |
| 7.10  | Säwellen-Motor                                                                                                    |                                                                                                    |
| 7.11  | Gebläseüberwachung                                                                                                    |                                                                                                    |
| 7.12  | Abdrehschalter (Abdrehtaster) vorhanden                                                                                                    |                                                                                                    |
| 7.13  | Masseinheiten                                                                                                    |                                                                                                    |
| 7.14  | Werkseinstellungen wiederherstellen                                                                                                    |                                                                                                    |
| 7UBE  | HÖR                                                                                                    | 28                                                                                                    |
| 8 1   | 7-noliges Signalkabel                                                                                                    | 28                                                                                                    |
| 8.2   | 7 poliges olynalitaber                                                                                                    | 28                                                                                                    |
| 8.3   | Zubehörkit Sensor Radar MX 35.                                                                                                    |                                                                                                    |
| 8.4   | Zubehörkit Sensor Rad Induktiv MX                                                                                                    |                                                                                                    |
| 8.5   | Zubehörkit Sensor Hubwerk Fahrwerk MX                                                                                                    |                                                                                                    |
| 8.6   | Zubehörkit Sensor Hubwerk Oberlenker MX                                                                                                    |                                                                                                    |
| 8.7   | Zubehörkit Sensor Hubwerk Zugschalter MX                                                                                                    |                                                                                                    |
| 8.8   | Sensor Splitter MX für Leistungssteckdose                                                                                                    |                                                                                                    |
| 8.9   | Abdrehtaster (Abdrehschalter)                                                                                                    |                                                                                                    |
| 8.10  | Adapter PS 2 MX MCP                                                                                                    |                                                                                                    |
| 8.11  | Anbaukit Universalmodulhalterung                                                                                                    |                                                                                                    |
| STICH | IWORTVERZEICHNIS                                                                                                    |                                                                                                    |
|       | 7.6<br>7.7<br>7.8<br>7.9<br>7.10<br>7.11<br>7.12<br>7.13<br>7.14<br><b>ZUBE</b><br>8.1<br>8.2<br>8.3<br>8.4<br>8.5<br>8.6<br>8.7<br>8.8<br>8.9<br>8.10<br>8.11<br><b>STICH</b> | 7.6       Radarsensor         7.7       Hubwerksensor         7.8       Hubwerksignal         7.9       Summer (Warnton)         7.10       Säwellen-Motor         7.11       Gebläseüberwachung         7.12       Abdrehschalter (Abdrehtaster) vorhanden         7.13       Masseinheiten         7.14       Werkseinstellungen wiederherstellen         ZUBEHÖR |

## **1** IDENTIFIKATION DES GERÄTES

Das Steuermodul ist anhand der Seriennummer eindeutig zu identifizieren. Die Seriennummer finden Sie an der Rückseite des Steuermoduls.

### **HINWEIS!**

Bei Rückfragen oder Garantiefällen nennen Sie uns bitte immer die Seriennummer Ihrer Maschine.

### **1.1 BESTIMMUNGSGEMÄßE VERWENDUNG**

Das Steuermodul 5.7 darf nur zur Steuerung eines Pneumatischen Sägeräts (PS 120-1600 inkl. Dünger-Editionen) oder Multidosierers (MDC, MDG, MDP) verwendet werden. Beachten Sie hierzu auch die Betriebsanleitung des Pneumatischen Sägeräts/Multidosierers.

Verwenden Sie das Steuermodul 5.7 nicht zur Steuerung anderer Geräte.

## 2 SERVICE

Wenden Sie sich an unsere Serviceadresse in folgenden Fällen:

- Falls Sie trotz der Informationen in dieser Betriebsanleitung Fragen zum Umgang mit diesem Gerät haben
- Für Fragen zu Ersatzteilen
- Zur Beauftragung von Wartungs- und Instandhaltungsarbeiten

#### Serviceadresse:

APV Technische Produkte GmbH Zentrale: Dallein 15 3753 Hötzelsdorf ÖSTERREICH Telefon: +43 2913 8001-5500 Fax: +43 2913 8002 E-Mail: service@apv.at Web: www.apv.at

## **3 GARANTIE**

Das Steuermodul bitte sofort bei Übernahme auf eventuelle Transportbeschädigungen überprüfen. Spätere Reklamationen aus Transportschäden können nicht mehr anerkannt werden.

Wir geben eine **einjährige Werksgarantie** ab Lieferdatum (Ihre Rechnung oder der Lieferschein gelten als Garantieschein).

Diese Garantie gilt im Falle von Material- oder Konstruktionsfehlern und erstreckt sich nicht auf Teile, die durch – normalen oder übermäßigen – Verschleiß beschädigt sind.

Die Garantie erlischt,

- wenn Schäden durch äußere Gewalteinwirkung entstehen
- wenn das Steuermodul geöffnet wird
- wenn ein Bedienungsfehler vorliegt
- wenn die vorgeschriebenen Anforderungen nicht erfüllt werden
- wenn das Gerät ohne unsere Zustimmung geändert, erweitert oder mit fremden Ersatzteilen bestückt wird.

## 3.1 GARANTIEAKTIVIERUNG

Um den bestmöglichen Service bieten zu können, ist eine Garantieaktivierung für Ihr Gerät nach Übernahme durchzuführen.

Für die Garantieaktivierung Ihres Gerätes einfach den QR Code mit Ihrem Smartphone scannen - Sie werden direkt auf die Seite der Garantieaktivierung weitergeleitet.

Sie können die Garantieaktivierungsseite auch über unsere Website <u>www.apv.at</u> im Servicebereich aufrufen.

## 4 SCHNELLSTART

### 4.1 LIEFERUMFANG UND BEFESTIGUNG

### 4.1.1 ZUBEHÖRKIT A

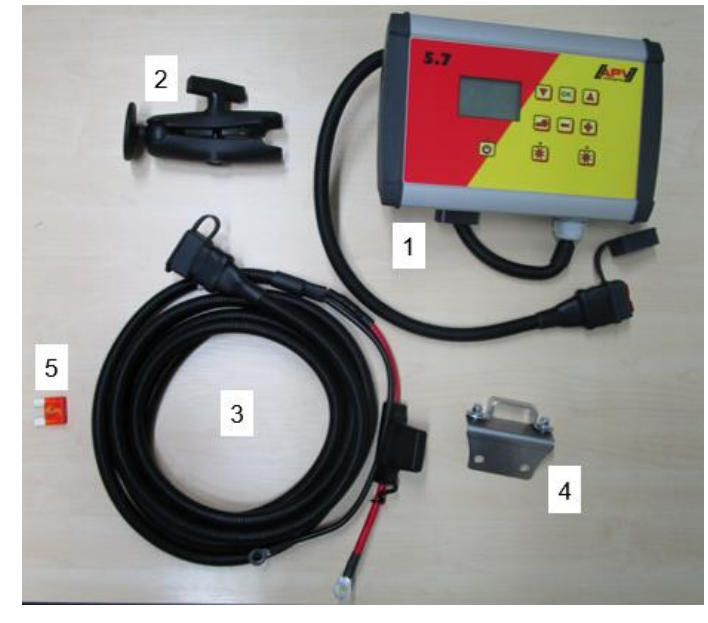

| Abbilduna  | 1 |  |
|------------|---|--|
| , woonaang |   |  |

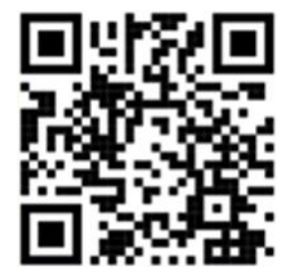

| 1 | Steuermodul                      |
|---|----------------------------------|
| 2 | Modulhalterung inkl. RAM-Kugel   |
| 3 | Stromkabel                       |
| 4 | Halteblech Stromkabel (optional) |
| 5 | Sicherung                        |

#### 4.1.2 ZUBEHÖRKIT B

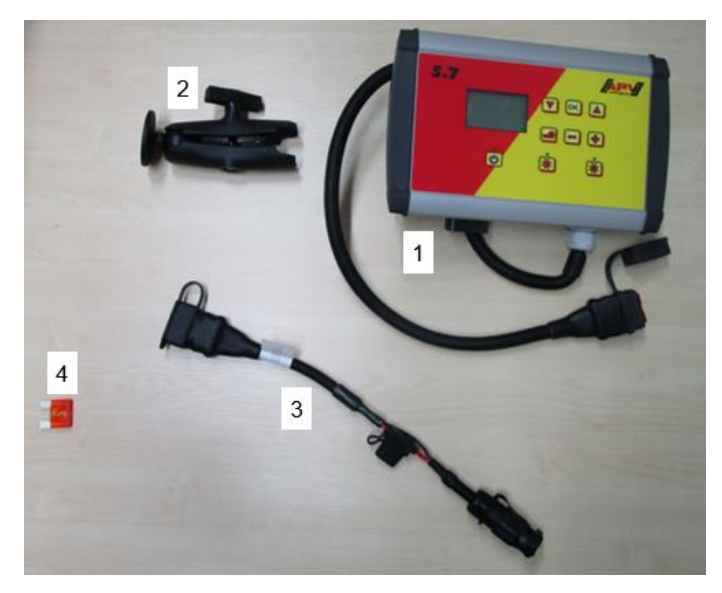

| 1 | Steuermodul                    |
|---|--------------------------------|
| 2 | Modulhalterung inkl. RAM-Kugel |
| 3 | Stromkabel                     |
| 4 | Sicherung                      |

Abbildung 2

Beachten Sie den Winkel, mit dem Sie auf das Modul blicken, um das Display optimal ablesen zu können.

#### ACHTUNG! Rollen Sie das Kabel nach Möglichkeit nicht zu einer Spule!

## 4.2 ELEKTRISCHER ANSCHLUSS

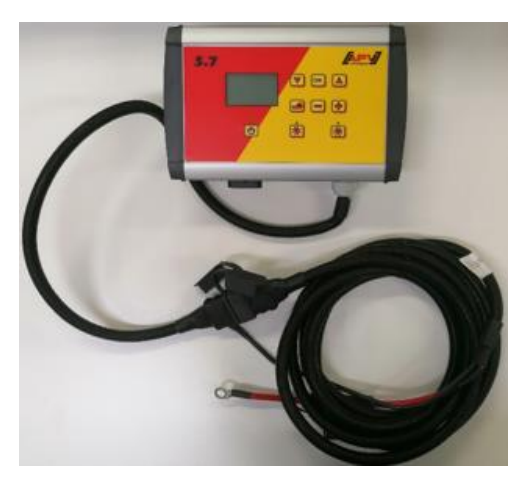

Schließen Sie das serienmäßig mitgelieferte Kabel direkt an die Batterie des Schleppers an. Das andere Ende verbinden Sie mit dem Steuermodul.

Die Sicherung (40A) befindet sich am Plus-Pol des Stromversorgungskabels.

Achten Sie auf korrekten Sitz der Anschlusskabel. Überprüfen Sie die Stecker auf Beschädigungen.

Abbildung 3

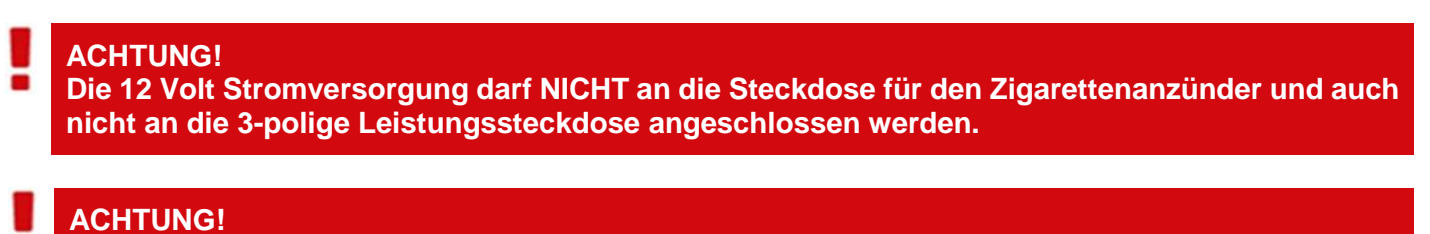

Schließen Sie die Steuerung nach Benutzung des Gerätes wieder ab (diverse sicherheitstechnische Gründe).

#### ACHTUNG!

Falls diese Anweisungen nicht befolgt werden, kann es zu einem Schaden am Steuermodul kommen!

Sollten Sie die Steuerung auch an einem zweiten Schlepper betreiben wollen, so können Sie ein zweites Stromversorgungskabel ordern.

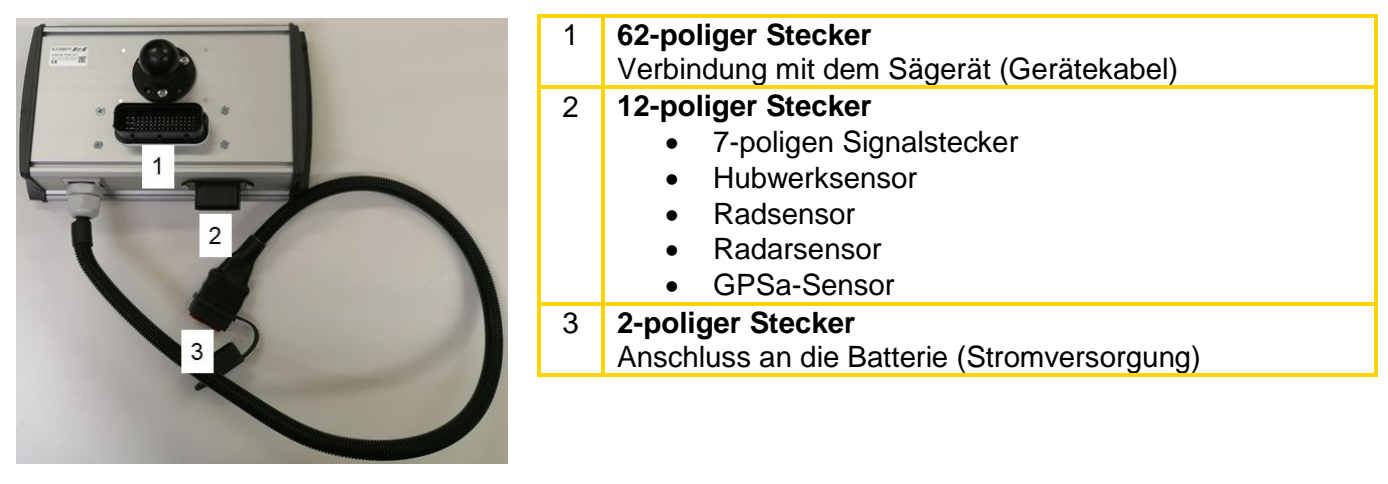

Abbildung 4

#### **HINWEIS!**

Der Aufbau und Anschluss darf nur von geschultem Fachpersonal und niemals allein erfolgen!

### 4.3 STEUERMODUL BENUTZEROBERFLÄCHE

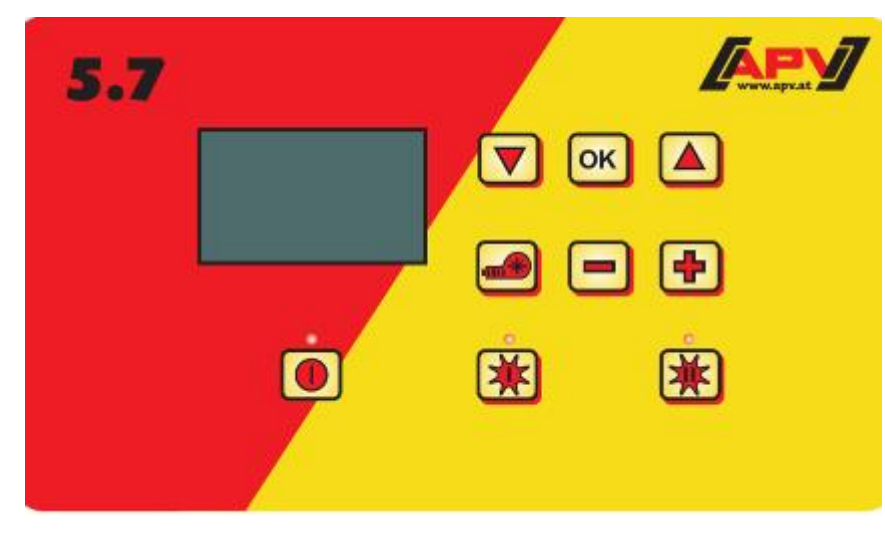

Abbildung 5: Benutzeroberfläche

| Taste | Bezeichnung            | Funktion                                                                                                    |
|-------|------------------------|----------------------------------------------------------------------------------------------------|
|       | On/Off-Taste           | Ein- und Ausschalten des Geräts.<br>Die Kontrollleuchte leuchtet, wenn das Gerät<br>eingeschaltet ist.                                          |
|       | Plus/Minus-Tasten      | Verändern der Drehzahl der Säwelle und der jeweiligen<br>Parameter in den Menüpunkten                                                           |
| **    | Säwelle Ein/Aus-Tasten | Ein- und Ausschalten der Säwelle.<br>Bei Betätigung der Taste beginnt sich die jeweilige<br>Säwelle zu drehen und die Kontrollleuchte leuchtet. |

| Taste | Bezeichnung                                           | Funktion                                        |
|-------|-------------------------------------------------------|-------------------------------------------------|
|       | Pfeiltasten<br>Pfeil hinauf (▲)<br>Pfeil hinunter (▼) | Navigieren durch die Menüpunkte.                |
| ОК    | OK-Taste                                              | Bestätigen der Auswahl.                         |
|       | Gebläsetaste                                          | Ein- und Ausschalten des elektrischen Gebläses. |

### 4.4 ERSTINBETRIEBNAHME

Bei Erstinbetriebnahme oder wenn im Programmiermenü auf Werkseinstellungen zurückgestellt wurde, sind an Ihrem Steuermodul 5.7 folgende Einstellungen vorzunehmen:

### 4.4.1 SPRACHEN

Wählen Sie hier Ihre gewünschte Menüsprache aus:

| Sprache | Langua | age |
|---------|--------|-----|
| Langue  | Язык   | ?   |
| Deu     | utsch  |     |

#### 4.4.2 MAßEINHEITEN

Wählen Sie metrische (m, ha, km/h, kg) oder imperiale (ft, ac, mph, lb) Maßeinheiten aus. **14. Maßeinheiten:** Wählen Sie mit den Plus/Minus-Tasten, ob **Metrisch (kg,** 

OK-Taste bestätigen.

Wählen Sie mit den Plus/Minus-Tasten, ob Metrisch (kg, ha, m) oder Imperial (lb, ft, ac) und bestätigen Sie mit der OK-Taste.

Die gewünschte Sprache mit den Plus/Minus-Tasten auswählen und mit der

#### 4.4.3 GEBLÄSE

Hier wählen Sie aus, ob an Ihrem PS ein elektrisches oder ein hydraulisches Gebläse verbaut ist. **1. Motor Gebläse:** AUS: kein Gebläse vorhanden

1. Motor Gebläse:

Hydraulisch/Extern: hydraulisches (oder externes) Gebläse vorhanden Elektrisch: elektrisches Gebläse vorhanden Elektrisch PLUS: elektrisches Gebläse PLUS vorhanden

Mit den Plus/Minus-Tasten auswählen und mit der OK-Taste bestätigen.

#### 4.4.4 GEBLÄSEÜBERWACHUNG

Wenn Sie im vorigen Menüpunkt AUS oder Hydraulisch/Extern ausgewählt haben, scheinen hier die Überwachungsmöglichkeiten auf.

12. Gebläseüberwachung vorhanden? Wählen Sie mit den Plus/Minus-Tasten, ob **NEIN, Druck** oder **Drehzahl** und bestätigen Sie mit der OK-Taste.

### 4.4.5 ABDREHSCHALTER VORHANDEN

Hier wird eingestellt, ob an Ihrem PS ein Abdrehschalter (ist als Zubehör erhältlich) verbaut ist.

13. Abdrehschalter vorhanden:

Wählen Sie mit den Plus/Minus-Tasten, ob **JA** oder **NEIN** und bestätigen Sie mit der OK-Taste.

(i) Gerät schaltet ab!

Nach erfolgreicher Eingabe dieser Daten schaltet das Steuermodul selbständig ab, damit die Eingaben gespeichert werden.

Je nach den gewählten Einstellungen werden gegebenenfalls nicht alle Punkte abgefragt. Sie können die Punkte aber auch wie unter Kapitel 7 Programmierung 5.7 (Kundendienst) beschrieben ändern.

Sollten Sie keinen TWIN-PS verwenden, so müssen Sie die Einstellungen wie unter Kapitel 7 Programmierung 5.7 (Kundendienst) beschrieben vornehmen.

### 4.5 HAUPTANZEIGE

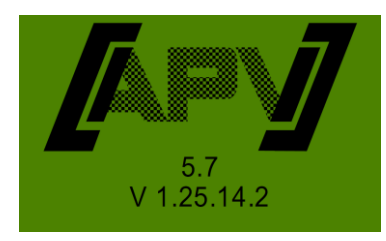

**Einschaltmeldung:** Wird während des Einschaltvorganges dargestellt und zeigt die Typen- und Geräteversion an. Diese Informationen sind bei einem Service sehr hilfreich, in Störfällen

sogar notwendig, um eine Diagnose durchführen zu können!

| I %  | 100  |
|------|------|
| II % | 58   |
| h    | 10.0 |
|      |      |

SW I %: Eingestellte Drehzahl der Säwelle I (in %)
SW II %: Eingestellte Drehzahl der Säwelle II (in %)
Einzustellen durch die Plus/Minus-Tasten am Steuermodul bzw. automatisch bei Durchführen der Abdrehprobe.
km/h: Fahrgeschwindigkeit [km/h] wird im Menüpunkt "Abdrehprobe" vorgegeben.

Es gibt zwei Hauptanzeigen, zwischen denen Sie mit den Pfeiltasten wechseln können. Je nachdem auf welcher Anzeige Sie stehen, werden durch Drücken der Plus/Minus-Tasten die Säwellen-% bzw. die Ausbringmenge verändert.

### 4.6 AUSWAHLMENÜ

Nach Einschalten des Gerätes können Sie sich mit den Pfeiltasten und der OK-Taste durch das Menü bewegen. Im Menü gelangen Sie mit den Pfeiltasten jeweils einen Menüpunkt nach unten bzw. nach oben.

Folgende Menüpunkte sind vorhanden:

- Hauptanzeige (Säwelle I/II)
- Abdrehprobe
- Entleeren
- Stundenübersicht
- Flächenübersicht
- Betriebsspannung
- Geschwindigkeit kalibrieren
- Gebläseeinstellungen
- Sprachen

Mit der OK-Taste gelangen Sie in die jeweiligen Menüpunkte. Hier können Sie den Wert mit den Plus/Minus-Tasten verändern.

## **5 FUNKTIONSBESCHREIBUNGEN**

### 5.1 ABDREHPROBE (ALLGEMEINES)

#### **HINWEIS!**

Neben der Durchführung einer Abdrehprobe (Einstellen der Drehzahl der Säwelle) dient dieser Menüpunkt auch zum Einstellen der Arbeitsbreite und der Fahrgeschwindigkeit. Die eingegeben Werte werden auch zur Flächenberechnung (gesäte Fläche) herangezogen.

Vorgehensweise:

| Abdrehprobe   | 1. Gehen Sie zum Menüpunkt Abdrehprobe und drücken Sie die OK-Taste.                                                                                                    |  |
|---------------|----------------------------------------------------------------------------------------------------|--|
| Einstellungen | <ol> <li>Im Menüpunkt "Einstellungen" können Sie auswählen, ob nach kg/ha,<br/>Körner/m<sup>2</sup> (mit Tausendkorngewicht und Keimfähigkeit) oder g/m<sup>2</sup><br/>abgedreht wird. Dies kann sowohl für Motor I als auch für Motor II<br/>getrennt eingestellt werden.</li> </ol>                                                        |  |
| Abdrehen nach | Die Einstellungen können mit den Plus/Minus-Tasten verändert<br>werden. Durch Drücken der OK-Taste springen Sie wieder ins<br>Abdrehprobenmenü zurück.<br>Wählen Sie hier eine der drei Varianten (siehe Kapitel 5.1.1 Abdrehen<br>nach kg/ha, 5.1.2 Abdrehen nach Körner/m <sup>2</sup> , 5.1.3 Abdrehen nach<br>Gramm/m <sup>2</sup> ) aus. |  |

- 3. Wählen Sie die Säwellen-Drehzahl (%) aus.
- 4. Wählen Sie die Arbeitsbreite aus.
- 5. Wählen Sie die Fahrgeschwindigkeit aus.
- 6. Wählen Sie die Ausbringmenge aus.
- 7. Wählen Sie die **Abdrehzeit** (0,5 Minuten, 1 Minute oder 2 Minuten) aus. Wenn Sie hier mit der Plustaste weiterblättern, gelangen Sie zur Auswahl "Abdrehen nach Fläche und Zeit" (siehe Kapitel 5.1.4 Abdrehen nach Fläche und Zeit).

#### 5.1.1 ABDREHEN NACH KG/HA

Wenn Sie im Einstellungsmenü "Abdrehen nach kg/ha" gewählt haben, erscheinen folgende Punkte im Abdrehmenü:

| Arbeitsbreite?       | Geben Sie hier die Arbeitsbreite ein. Achten Sie auf die Überlappung der Arbeitsbreite.                                                                                                    |
|----------------------|----------------------------------------------------------------------------------------------------|
| Fahrgeschwindigkeit? | Geben Sie hier die Fahrgeschwindigkeit ein.                                                                                                    |
| kg/ha I ?            | Geben Sie hier die gewünschte Ausbringmenge für den Motor I oder Motor II (z.B. 20 kg/ha) ein.                                                                                                    |
| Abdrehzeit?          | Stellen Sie hier die Dauer oder die Fläche der Abdrehprobe ein.<br>Wenn ein Abdrehschalter verbaut ist und im Programmiermenü<br>"Abdrehschalter vorhanden?" auf JA gestellt wurde, erscheint dieser Punkt<br>nicht. |

#### TIPP:

Bei kleinen Sämereien wie z.B. Raps, Phacelia, Mohn usw. am besten 2 Minuten abdrehen. Standard ist 1 Minute als Abdrehzeit.

Bei größeren Sämereien wie z.B. Weizen, Gerste, Erbsen usw. sind 0,5 Minuten zum Abdrehen am besten geeignet.

#### **HINWEIS!**

Bevor Sie die Probe starten, kontrollieren Sie, ob Sie auch den Abdrehdeckel entfernt haben und diesen oder die Abdrehrutsche dazu benutzen. Überprüfen Sie, ob der Abdrehsack oder ein Auffanggefäß exakt darunter aufgestellt ist! Die Abdrehprobe kann jederzeit durch Betätigung der Säwellentaste oder der Gebläsetaste am Steuermodul abgebrochen werden.

| Probe starten | Probe starten |
|---------------|---------------|
| (Motor I) ?   | (Motor II) ?  |

Sind alle Werte richtig eingestellt, starten Sie die Probe für den jeweiligen Motor mit OK.

Probe läuft !

Abdrehprobe läuft: Nach dem Start beginnt sich die Säwelle ohne Gebläsemotor automatisch zu drehen. Nach der eingestellten Zeit stoppt die Säwelle automatisch. Wenn ein Abdrehschalter vorhanden ist, wird gewartet, bis dieser betätigt wird.

Die Säwellengeschwindigkeit ist nun automatisch richtig berechnet. Danach

Um die gewünschte Ausbringmenge wirklich auszubringen empfehlen wir, die Abdrehprobe so oft zu wiederholen, bis die Meldung "Probe ungenau! Wiederholen?" nicht mehr erscheint. Erscheint im Display "Säwellendrehzahl zu hoch", so kann die Säwelle nicht schnell genug drehen. Erscheint "Säwellendrehzahl zu niedrig", so kann die Säwelle nicht langsam genug drehen. Um diesen Fehler zu beheben, können Sie die Säwelle durch eine größere bzw. kleinere Säwelle auswechseln (siehe auch Kapitel 6.1 Hinweise).

Mit der OK-Taste kommt man wieder auf den zuletzt angezeigten Wert. Nur wenn die automatische Nachregelung der Säwelle unter 3% (Unterschied) ist, erscheint das "Häkchen-Symbol" und die ausgebrachte Menge in kg/ha wird am Hauptbildschirm angezeigt.

| Eingabe      |
|--------------|
| Abdrehprobe: |
|              |

springt die Anzeige wieder in das Hauptmenü zurück.

| SW % I  | 100  | SWI%    | 61 /   | 50.3 |
|---------|------|---------|--------|------|
| SW % II | 58   | SW II % | 61 /   | 50.3 |
| km/h    | 10.0 | km/h    | 10.0 / | 8.3  |
| kg/ha I | 20.0 | kg/ha I |        | 13.2 |

| SW % I   | 100  | SW I %  |
|----------|------|---------|
| SW % II  | 58   | SW II % |
| km/h     | 10.0 | km/h    |
| kg/ha II | 20.0 | kg/ha I |
|          |      |         |

| SW I %   | 61 /   | 50.3 |
|----------|--------|------|
| SW II %  | 61 /   | 50.3 |
| km/h     | 10.0 / | 8.3  |
| kg/ha II |        | 13.2 |

Nun erscheinen die eingestellten kg/ha im Display.

Die zweispaltige Anzeige erscheint, wenn mit einem Geschwindigkeitssensor gearbeitet wird.

Ist an Ihrem PS/MD ein Füllstandssensor verbaut, und es erscheint bei der Abdrehprobe die Meldung "Behälter fast leer" im Display, läuft die Probe weiter. Wenn sich zu wenig Saatgut im Behälter befindet, kann dies aber die Exaktheit der Abdrehprobe verfälschen.

Säwelle - manuell I

Säwelle - manuell II

Dieser Menüpunkt dient zur groben Voreinstellung der Säwellengeschwindigkeit. Die Geschwindigkeit (%) der Säwelle muss nicht verändert werden, da die Einstellungen automatisch aus der Abdrehprobe übernommen werden.

#### 5.1.2 ABDREHEN NACH KÖRNER/M<sup>2</sup>

#### Berechnung der Ausbringmenge:

Aussaatmenge (kg/ha) = Tausendkorngewicht TKG (g) x Körner/m<sup>2</sup> x 100 Keimfähigkeit (%)

Wenn Sie im Einstellungsmenü "Abdrehen nach Körner/m<sup>2</sup>" gewählt haben, erscheinen folgende Punkte im Abdrehmenü:

| Arbeitsbreite?            | Geben Sie hier die Arbeitsbreite ein. Achten Sie auf die Überlappung der Arbeitsbreite.         |                                                                                                    |
|---------------------------|-------------------------------------------------------------------------------------------------|----------------------------------------------------------------------------------------------------|
| Fahr-<br>geschwindigkeit? | Geben Sie hier die Fahrgeschwindigkeit ein.                                                     |                                                                                                    |
| Körner/m2 I               | Körner/m2 II                                                                                    | Geben Sie hier die gewünschten Körner/m <sup>2</sup><br>ein.                                                     |
| Tausendkorn-<br>gewicht I | Tausendkorn-<br>gewicht II                                                                      | Hier muss das jeweilige Tausendkorngewicht<br>(TKG) eingegeben werden.                                           |
| Keimfähigkeit I           | Keimfähigkeit II                                                                                | Hier wird die Keimfähigkeit des Saatgutes<br>eingestellt.                                                        |
| Abdreh-<br>zeit?          | Stellen Sie hier die Dauer de<br>Wenn ein Abdrehschalte<br>"Abdrehschalter vorhanden"<br>nicht. | er Abdrehprobe ein.<br>er verbaut ist und im Programmiermenü<br>?" auf JA gestellt wurde, erscheint dieser Punkt |

#### TIPP:

Bei kleinen Sämereien wie z.B. Raps, Phacelia, Mohn usw. am besten 2 Minuten abdrehen. Standard ist 1 Minute als Abdrehzeit.

Bei größeren Sämereien wie z.B. Weizen, Gerste, Erbsen usw. sind 0,5 Minuten zum Abdrehen am besten geeignet.

#### $\mathbf{O}$

**HINWEIS!** 

Bevor Sie die Probe starten, kontrollieren Sie, ob Sie auch den Abdrehdeckel entfernt haben und diesen oder die Abdrehrutsche dazu benutzen. Überprüfen Sie, ob der Abdrehsack oder ein Auffanggefäß exakt darunter aufgestellt ist! Die Abdrehprobe kann jederzeit durch Betätigung der Säwellentaste oder der Gebläsetaste am Steuermodul abgebrochen werden.

Probe starten (Motor I) ?

#### Probe starten (Motor II) ?

Sind alle Werte richtig eingestellt, starten Sie die Probe für den jeweiligen Motor mit OK.

#### Probe läuft!

Abdrehprobe läuft: Nach dem Start beginnt sich die Säwelle ohne Gebläsemotor automatisch zu drehen. Nach der eingestellten Zeit stoppt die Säwelle automatisch. Wenn ein Abdrehschalter vorhanden ist, wird gewartet, bis dieser betätigt wird.

Um die gewünschte Ausbringmenge wirklich auszubringen empfehlen wir, die Abdrehprobe so oft zu wiederholen, bis die Meldung "Probe ungenau! Wiederholen?" nicht mehr erscheint. Erscheint im Display "Säwellendrehzahl zu hoch", so kann die Säwelle nicht schnell genug drehen. Erscheint "Säwellendrehzahl zu niedrig", so kann die Säwelle nicht langsam genug drehen. Um diesen Fehler zu beheben, können Sie die Säwelle durch eine größere bzw. kleinere Säwelle auswechseln (siehe auch Kapitel 6.1 Hinweise5.1).

Mit der OK-Taste kommt man wieder auf den zuletzt angezeigten Wert. Nur wenn die automatische Nachregelung der Säwelle unter 3% (Unterschied) ist, erscheint das "Häkchen-Symbol" und die ausgebrachte Menge in kg/ha wird am Hauptbildschirm angezeigt.

| Abdrehp | probe: |
|---------|--------|
|         |        |
| SWI%    | 39.5   |

SW II % km/h K/m² I Die Säwellengeschwindigkeit ist nun automatisch richtig berechnet. Danach springt die Anzeige wieder in das Hauptmenü zurück.

| 39.5       | SWI%           | 48 / | 39.5      |
|------------|----------------|------|-----------|
| 39.5       | SWII%          | 48 / | 39.5      |
| <b>8.3</b> | km/h<br>K/m² I | 10 / | 8.3<br>21 |

**SWI%** 

SW II %

km/h

K/m² II

48 /

48/

10/

| 39.5 |
|------|
| 39.5 |
| 8.3  |
| 21   |
|      |

Nun erscheinen die eingestellten kg/ha im Display. Die zweispaltige Anzeige erscheint, wenn mit einem Geschwindigkeitssensor gearbeitet wird.

39.5

39.5

8.3

21

Ist an Ihrem PS/MD ein Füllstandssensor verbaut, und es erscheint bei der Abdrehprobe die Meldung "Behälter fast leer" im Display, läuft die Probe weiter. Wenn sich zu wenig Saatgut im Behälter befindet, kann dies aber die Exaktheit der Abdrehprobe verfälschen.

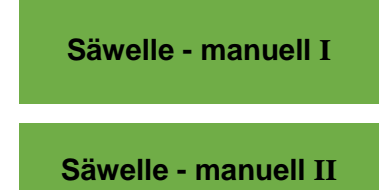

Dieser Menüpunkt dient zur groben Voreinstellung der Säwellengeschwindigkeit. Die Geschwindigkeit (%) der Säwelle muss nicht verändert werden, da die Einstellungen automatisch aus der Abdrehprobe übernommen werden.

#### 5.1.3 ABDREHEN NACH GRAMM/M<sup>2</sup>

Wenn Sie im Einstellungsmenü "Abdrehen nach g/m²" gewählt haben, erscheinen folgende Punkte im Abdrehmenü:

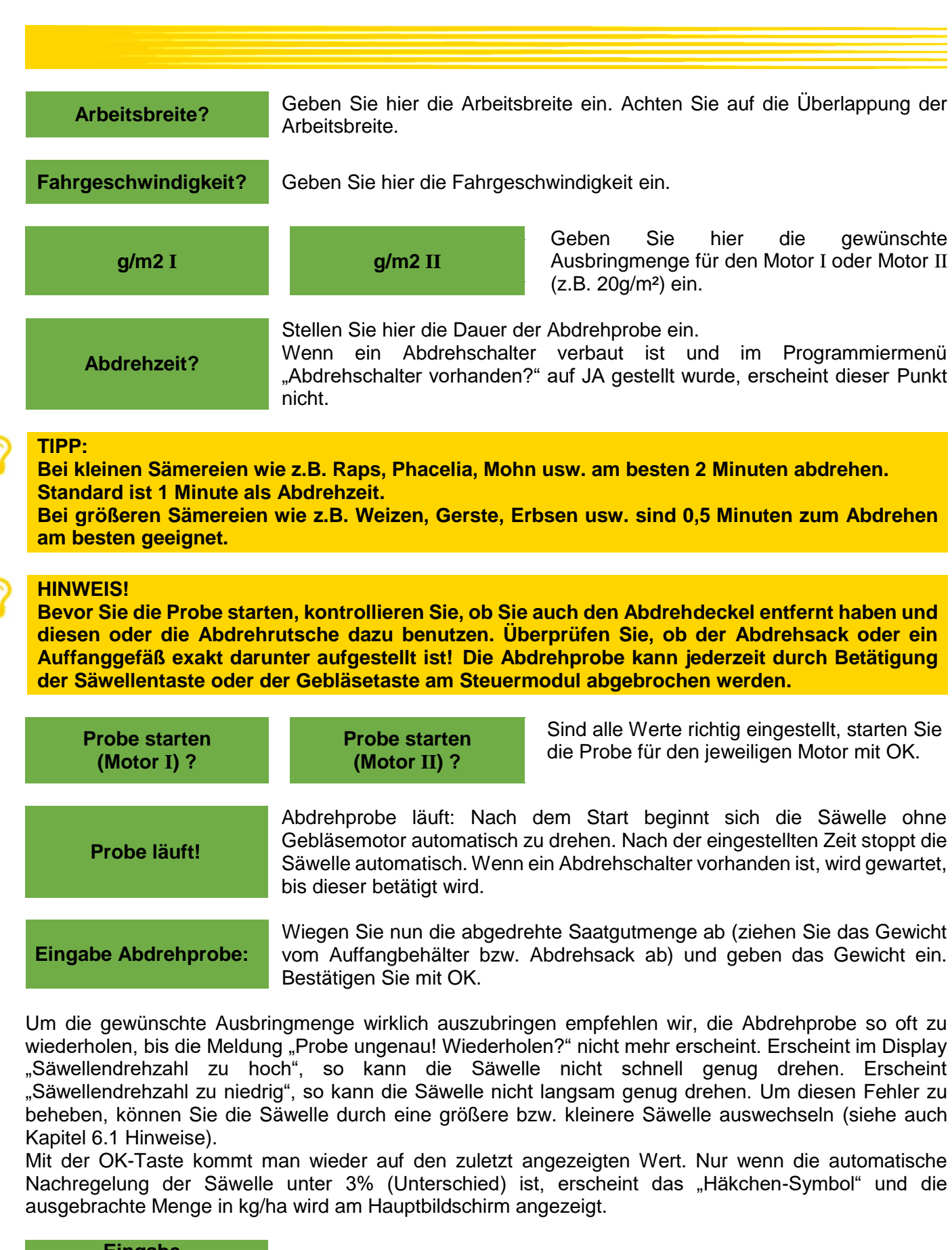

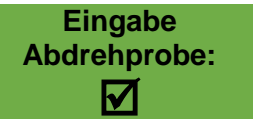

Die Säwellengeschwindigkeit ist nun automatisch richtig berechnet. Danach springt die Anzeige wieder in das Hauptmenü zurück.

| SW I %  | 100  | SWI%   | 20 /   | <mark>20.1</mark> |
|---------|------|--------|--------|-------------------|
| SW II % | 58   | SWII%  | 20 /   | 20.1              |
| km/h    | 10.0 | km/h   | 10.0 / | 10.1              |
| g/m² I  | 20.0 | g/m² I |        | 20.0              |

| SW I %  | 100  |
|---------|------|
| SW II % | 58   |
| km/h    | 10.0 |
| g/m² II | 20.0 |

| SW I %  | 20 /   | 20.1 |
|---------|--------|------|
| SW II % | 20 /   | 20.1 |
| km/h    | 10.0 / | 10.1 |
| g/m² II |        | 20   |

Nun erscheinen die eingestellten kg/ha im Display. Die zweispaltige Anzeige erscheint, wenn mit einem Geschwindigkeitssensor gearbeitet wird.

Ist an Ihrem PS/MD ein Füllstandssensor verbaut, und es erscheint bei der Abdrehprobe die Meldung "Behälter fast leer" im Display, läuft die Probe weiter. Wenn sich zu wenig Saatgut im Behälter befindet, kann dies aber die Exaktheit der Abdrehprobe verfälschen.

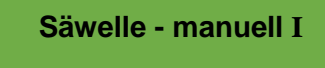

Säwelle - manuell II

Dieser Menüpunkt dient zur groben Voreinstellung der Säwellengeschwindigkeit. Die Geschwindigkeit (%) der Säwelle muss nicht verändert werden, da die Einstellungen automatisch aus der Abdrehprobe übernommen werden.

#### 5.1.4 ABDREHEN NACH FLÄCHE UND ZEIT

Möchten Sie nicht nach einer Zeit abdrehen, sondern nach Fläche, können Sie nun bei der Abdrehzeit zwischen 3 voreingestellten Flächen (1/10 ha, 1/20 ha und 1/40 ha) wählen. Zusätzlich zur Fläche wird auch die Abdrehzeit in Sekunden abhängig von der voreingestellten Arbeitsbreite und Fahrgeschwindigkeit angezeigt.

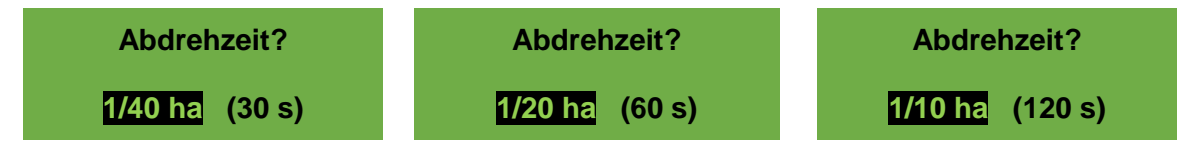

Nun können Sie bei der Abdrehzeit zwischen den 3 voreingestellten Flächen wählen. Der restliche Ablauf der Abdrehprobe ist gleich wie bei den Kapiteln 5.1.1 - 5.1.3.

#### 5.1.5 ABDREHTASTER

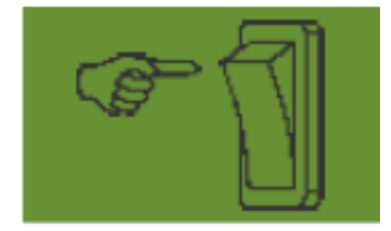

Haben Sie an Ihrer Maschine einen Abdrehtaster verbaut, und ist dieser im Programmiermenü (7.12) auf JA gestellt, so erscheint der Menüpunkt "Abdrehzeit" nicht. Nehmen Sie die Einstellungen wie gewünscht vor. Danach drücken Sie "Probe starten". Anschließend erscheint folgende Anzeige im Display und es wird gewartet bis der Abdrehtaster betätigt wird. Die Säwelle dreht sich so lange, bis der Abdrehtaster deaktiviert wird. Das Steuermodul errechnet aus der Abdrehzeit die Sollmenge und zeigt diese im Display an. Wiegen Sie nun die abgedrehte Menge und geben Sie diese in das Steuermodul ein. Falls erforderlich, wiederholen Sie den Vorgang, um eine genauere Einstellung zu erhalten.

#### **HINWEIS!**

Um eine entsprechende Genauigkeit zu erreichen, muss der Abdrehschalter mindestens 20 Sekunden gedrückt gehalten werden, sonst erscheint die Hinweismeldung "Abdrehzeit zu kurz!" und die kg/ha, Körner/m<sup>2</sup> oder g/m<sup>2</sup> werden in der Hauptanzeige nicht angezeigt.

Ist der Abdrehtaster aktiviert, kann damit auch der Behälter entleert werden.

## 5.2 VERÄNDERUNG DER AUSBRINGMENGE WÄHREND DES BETRIEBS

| SVV I % | 85        |
|---------|-----------|
| SW II % | 58        |
| km/h    | 10.0      |
| kg/ha I | -15% 17.0 |

| SW I %   |      | 100  |
|----------|------|------|
| SW II %  |      | 58   |
| km/h     |      | 10.0 |
| kg/ha II | -15% | 20.0 |
|          |      |      |

Durch Drücken der Plus/Minus-Tasten wird – sobald eine erfolgreiche Abdrehprobe gemacht wurde – die Ausbringmenge der ausgewählten (am Display schwarz hinterlegten) Säwelle um 5% erhöht bzw. gesenkt. Durch jedes Drücken der Plustaste erhöht sich die Ausbringmenge um 5% der eingegebenen Ausbringmenge und durch Drücken der Minustaste verringert sich die Ausbringmenge in 5%-Schritten. Die Ausbringmenge lässt sich max. um 50% erhöhen bzw. verringern.

Ist keine (erfolgreiche) Abdrehprobe vorhanden, wird durch Drücken der Plus/Minus-Tasten die Säwellengeschwindigkeit in 1%-Schritten erhöht bzw. verringert.

#### TIPP!

Möchten Sie auch die Ausbringmenge der 2. Säwelle verändern, so können Sie durch Drücken der Pfeiltasten auf die andere Hauptanzeige wechseln und dort ebenfalls durch Drücken der Plus/Minus-Tasten die Menge ändern.

### 5.3 BETRIEB MIT GESCHWINDIGKEITSSENSOR

Wird mit einem Geschwindigkeitssensor gearbeitet, sieht Ihre Anzeige so aus:

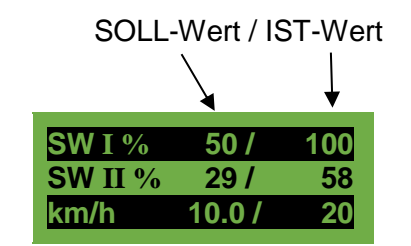

|                               | SOLL-Wert                                                                                                    | IST-Wert                                                                                                    |
|-------------------------------|----------------------------------------------------------------------------------------------------|----------------------------------------------------------------------------------------------------|
| SW I % (Säwelle)              | Eingestellte Drehzahl der Säwelle I<br>(in %). Einstellung durch die<br>Plus/Minus-Tasten am Steuermodul<br>im Work I Menü bzw. bei Durchführen<br>einer Abdrehprobe.       | TatsächlicheDrehzahlderSäwelleI(in %).WirdvomSteuermodulin Abhängigkeit vonderFahrgeschwindigkeitderFahrgeschwindigkeitberechnet und angezeigt. |
| SW II % (Säwelle)             | Eingestellte Drehzahl der Säwelle II<br>(in %).<br>Einstellung durch die Plus/Minus-<br>Tasten am Steuermodul im Work II<br>Menü bzw. bei Durchführen einer<br>Abdrehprobe. | TatsächlicheDrehzahlderSäwelle II (in %).WirdvomSteuermodulinAbhängigkeitvonderFahrgeschwindigkeitberechnetund angezeigt.                       |
| km/h<br>(Fahrgeschwindigkeit) | Wird im Menüpunkt "Abdrehprobe"<br>eingestellt.                                                                                                    | Tatsächliche Fahrgeschwindigkeit<br>in km/h. Wird vom Sensor<br>gemessen und am Steuermodul<br>angezeigt.                                       |

#### 5.3.1 VORDOSIEREN

Wird die OK-Taste 1 Sekunde gedrückt gehalten, beginnt sich die Säwelle mit der in der Abdrehprobe ermittelten Drehzahl zu drehen, solange die OK-Taste gedrückt bleibt. Dadurch können Sie nicht gesäte Flächen (am Beginn des Feldes oder beim Stehenbleiben auf dem Feld) vermeiden. Sobald die Taste wieder losgelassen wird, arbeitet das Steuermodul wieder mit den Signalen vom jeweiligen Geschwindigkeitssensor. Wird mit einem Hubwerksensor gearbeitet, muss das Bodenbearbeitungsgerät "in Arbeitsstellung" sein.

#### 5.3.2 FAHRGESCHWINDIGKEIT (TACHOMETER) KALIBRIEREN

Die Kalibrierung sollte durchgeführt werden, da das Steuermodul diesen Wert für alle Berechnungen (Geschwindigkeitsanzeige, Dosierung, Flächenberechnung) als Grundlage benutzt.

Es stehen 3 Möglichkeiten der Kalibrierung zur Verfügung:

#### 5.3.2.1 **TESTSTRECKE 100M** Geschwindigkeit > OK > **Teststrecke 100m?** > **OK** kalibrieren? Fahren Sie 100m > **OK** => START? Fahren Sie exakt 100m. Während der Fahrt zählt das Modul die Impulse der zurückgelegten Wegstrecke am Display mit. => STOP Nach 100m mit der OK-Taste stoppen. Geschwindigkeit Erscheint, wenn die Kalibrierung abgeschlossen ist. kalibriert! TIPP! Die maximalen Werte für den Radsensor sind 1500 Impulse pro 100m, alle anderen Sensoren haben 51200 Impulse pro 100m. 5.3.2.2 MANUELLE KALIBRIERUNG Manuell? Manuell? > **OK** > OK > 13 km/h 125%

Vergleichen Sie während der Fahrt die Geschwindigkeit im Display mit der Geschwindigkeit der Traktoranzeige. Korrigieren Sie den Wert so lange mit den Plus/Minus-Tasten, bis die Werte gleich sind.

## $\mathbf{O}$

TIPP!

Die Kalibrierung kann hier manuell erfolgen, ohne die 100m Teststrecke fahren zu müssen.

#### 5.3.2.3 KALIBRIERWERT

Kalibrierwert?

Hier können die Impulse/100m manuell eingestellt werden.

### TIPP!

Haben Sie Ihr Gerät schon einmal kalibriert, notieren Sie sich den Wert und stellen Sie ihn bei Bedarf hier wieder ein.

#### 5.3.2.4 KALIBRIERUNG RESET

```
Kalibrierung reset?
```

Mit der OK-Taste bestätigen. Stellt den Wert wieder auf Werkseinstellung zurück.

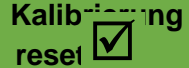

Erscheint nach erfolgtem Reset der Kalibrierung.

### 5.4 BETRIEB MIT HUBWERKSENSOR

Die Säwelle des PS kann über einen Hubwerksensor beim Anheben und Senken des Arbeitsgerätes automatisch losdrehen und stoppen. Dadurch können Sie sich das manuelle Aus-/Einschalten der Säwelle am Vorgewende ersparen.

Durch 2 Sekunden langes Drücken der Säwellentaste lässt sich die Säwelle unabhängig von der Position des Hubwerksensors einschalten. Dies funktioniert aber nur, wenn ohne Geschwindigkeitssensor gearbeitet wird.

#### **HINWEIS!**

Der Warnton der beim Ein-/Abschalten der Säwelle entsteht, kann wie in Kapitel 7.2 beschrieben deaktiviert werden.

### 5.5 ENTLEEREN

Entleeren

Dieser Menüpunkt ist zum praktischen Entleeren des Behälters (z.B. Beendigung der Arbeit, Saatgutwechsel, Säwellenwechsel).

Wählen Sie aus, welche Behälterseite Sie entleeren möchten:

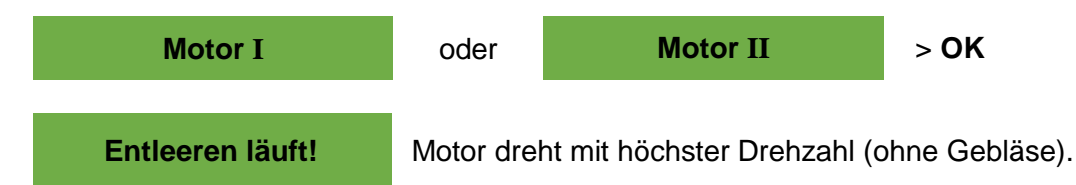

Die Entleerung kann jederzeit durch Betätigung der Plus/Minus-, Säwellen- oder Gebläsetaste beendet werden. Danach springt die Anzeige wieder in das Hauptmenü zurück.

#### **TIPP!**

Bevor Sie das Entleeren starten, kontrollieren Sie, ob Sie auch den Abdrehdeckel entfernt haben und diesen oder die Abdrehrutsche dazu benutzen. Überprüfen Sie, ob der Abdrehsack oder ein Auffanggefäß exakt darunter aufgestellt ist.

#### 5.5.1 ENTLEEREN MITTELS ABDREHSCHALTER

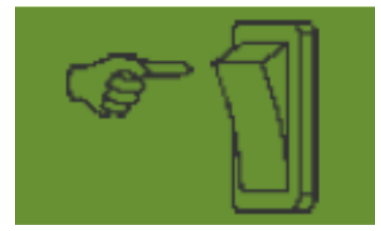

Haben Sie an Ihrer Maschine einen Abdrehschalter verbaut, und ist dieser im Programmiermenü (7.12) auf JA gestellt, so kann damit auch der Behälter entleert werden. Die Säwelle dreht bei voller Drehzahl, solange man den Abdrehschalter gedrückt hält.

### 5.6 BETRIEBSSTUNDENZÄHLER

| Gesamtstunden: |  |
|----------------|--|
| 23.46 h        |  |
| Stunden:       |  |
| 0.38 h         |  |

Betriebsstundenzähler = Laufzeit der Säwelle. Zeigt die Gesamtstunden und die Tagesstunden an. Durch Drücken der OK-Taste (5 Sekunden gedrückt halten) können die Tagesstunden auf null zurückgestellt werden. Die Gesamtstunden können nicht auf null gestellt werden.

### 5.7 HEKTARZÄHLER (GESÄTE FLÄCHE)

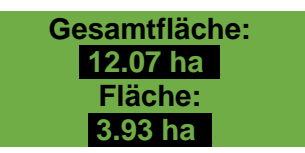

Zeigt die gesamte gesäte Fläche in Hektar an.

Die Einstellung der Werte erfolgt automatisch, wenn die Abdrehprobe gemacht wird. Es zählt die Fläche, die gesät wird, erst, wenn sich die Säwelle zu drehen beginnt.

Durch Drücken der OK-Taste (5 Sekunden gedrückt halten) kann die Fläche auf null gestellt werden. Die Gesamtfläche kann nicht auf null gesetzt werden.

### 5.8 BETRIEBSSPANNUNG / STROMANZEIGE

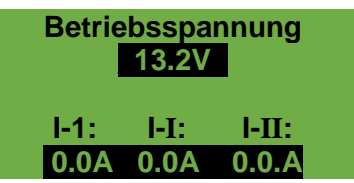

Zeigt die aktuelle Betriebsspannung an.

Beginnt dieser Wert im Betrieb massiv zu schwanken, gibt es Probleme mit Ihrer Bordelektronik. Diese können zu einem schlechten Streuergebnis führen!

I-1: Zeigt die Stromaufnahme des Gebläsemotors in Ampere an.

I-I: Zeigt die Stromaufnahme des elektrischen Säwellenmotors I in Ampere an.

I-II: Zeigt die Stromaufnahme des elektrischen Säwellenmotors II in Ampere an.

### 5.9 SPRACHEN

Wählen Sie hier Ihre gewünschte Menüsprache aus:

| Sprache | Language | Die gewünschte Sprache mit den Plus/Minus-Tasten auswählen und mit der<br>OK-Taste bestätigen. |
|---------|----------|------------------------------------------------------------------------------------------------|
| Langue  | Язык ?   | Durch Drücken der OK-Taste kommen Sie zum Hauptmenü zurück.                                    |
| Deu     | ıtsch    |                                                                                                |

#### **HINWEIS!**

Wenn an Ihrem PS ein hydraulisches Gebläse verbaut ist und Sie beim Ersteinsatz die Sprache ändern wollen, gehen Sie wie folgt vor:

Wenn im Display die Anzeige "Motor nicht angeschlossen! (Gebläse)" (bei Ersteinsatz immer in Deutsch) erscheint, drücken Sie die OK-Taste. Danach haben Sie 15 Sekunden Zeit, um im Menü die Sprache anzupassen. Anschließend können Sie im Programmiermenü die gewünschten Einstellungen in Ihrer gewählten Sprache tätigen.

#### 5.9.1 VERFÜGBARE SPRACHEN:

Ab der Softwareversion V1.28 stehen folgende Sprachen zur Auswahl:

- Deutsch (Deutsch)
- Englisch (English)
- Französisch (Français)
- Niederländisch (Nederlands)
- Dänisch (Dansk)
- Polnisch (Polski)
- Italienisch (Italiano)
- Spanisch (Español)
- Tschechisch (Česky)
- Ungarisch (Magyar)
- Finnisch (Suomi)
- Portugiesisch (Português)
- Rumänisch (Romana)

- Schwedisch (Svenska)
- Estnisch (Eesti)
- Lettisch (Latvijas)
- Litauisch (Lietuvos)
- Norwegisch (Norske)
- Slowenisch (Slovenski)
- Russisch (Русский)
- Serbisch (Srpski)
- Türkisch (Türkçe)
- Kroatisch (Hrvatski)
- Chinesisch (中文)
- Japanisch (ニホンゴ)

## 5.10 GEBLÄSEEINSTELLUNGEN

In diesem Menüpunkt kann die Drehzahl des elektrischen Gebläses und somit auch die Luftleistung eingestellt werden. Dies kann hilfreich sein, wenn mit sehr feinem (leichtem) Saatgut (z.B.: Microgranulat, Raps,...) gearbeitet wird oder Luftabscheider verbaut sind. Weiters kann auch die Stromaufnahme des Gebläses verringert werden, wenn für die Arbeit nicht die volle Luftleistung benötigt wird.

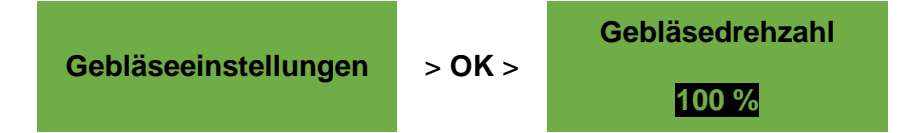

Korrigieren Sie die Gebläsegeschwindigkeit in 1%-Schritten so lange mit den Plus/Minus-Tasten, bis die gewünschte Gebläsedrehzahl eingestellt ist.

Wird ein hydraulisches Gebläse verwendet, ergeben sich die folgenden Einstellungsmöglichkeiten unter dem Menüpunkt Gebläseeinstellungen:

**Gebläsedrehzahl** min. Hier wird die untere Grenze für die Drehzahl eingestellt. Wird diese Grenze unterschritten, wird die Fehlermeldung "Drehzahl zu niedrig (Gebläse)!" ausgegeben.

Gebläsedrehzahl max. Hier wird die obere Grenze für die Drehzahl eingestellt. Wird diese Grenze überschritten, wird die Hinweismeldung "Drehzahl zu hoch (Gebläse)!" ausgegeben.

Korrigieren Sie den Wert (in 100er Schritten) so lange mit den Plus/Minus-Tasten, bis die Grenzwerte eingestellt sind.

Impulse pro Umdrehung Hier stellen Sie die Anzahl der Impulse pro Umdrehung ein. Der Standardwert beträgt 5 und kann durch die Plus/Minus-Tasten in 1er Schritten von 1-10 geändert werden.

### 5.11 MAßEINHEITEN

#### HINWEIS!

Dieser Menüpunkt kann nur über das Programmiermenü oder bei der Erstinbetriebnahme aufgerufen werden. Siehe Kapitel 7.13.

#### 14. Maßeinheiten:

Es können die Maßeinheiten für Längen, Flächen, Gewichte und Fahrgeschwindigkeit zwischen den metrischen Maßeinheiten (m, ha, kg, km/h) und den imperialen Maßeinheiten (ft, ac, lb, mph) gewechselt werden.

### **6** STEUERUNGSMELDUNGEN

### 6.1 **HINWEISE**

| Anzeige                      | Ursache                                                                                                    | Lösung                                                                                                    |
|------------------------------|----------------------------------------------------------------------------------------------------|----------------------------------------------------------------------------------------------------|
| Interne VCC (5V) nicht OK!   | Die interne Steuerspannung<br>liegt unter einem minimalen<br>Wert.                                           | <ul> <li>Steuermodul ins Werk<br/>einsenden.</li> </ul>                                                                                                    |
| A Betriebsspannung niedrig!  | Die Betriebsspannung ist zu<br>niedrig. Die Betriebsspannung<br>muss über 10V liegen (siehe<br>Kapitel 5.8). | <ul> <li>Verbraucher minimieren.</li> <li>Batterie prüfen.</li> <li>Verkabelung überprüfen.</li> <li>Lichtmaschine prüfen.</li> </ul>                                                                                                    |
| A Betriebsspannung hoch!     | Die Betriebsspannung ist zu hoch.                                                                            | <ul> <li>Lichtmaschine pr üfen.</li> </ul>                                                                                                    |
| A Behälter I fast leer       | Der Füllstandssensor im<br>Behälter I ist (länger als 30<br>Sekunden) nicht mehr mit<br>Saatgut bedeckt.     | <ul> <li>Saatgut nachfüllen.</li> <li>Eventuell muss der Sensor<br/>verstellt werden (weiter nach<br/>unten drehen).</li> </ul>                                                                                                    |
| A Behälter II fast leer      | Der Füllstandssensor im<br>Behälter II ist (länger als 30<br>Sekunden) nicht mehr mit<br>Saatgut bedeckt.    | <ul> <li>Saatgut nachfüllen.</li> <li>Eventuell muss der Sensor<br/>verstellt werden (weiter nach<br/>unten drehen).</li> </ul>                                                                                                    |
| Kalibrierwert zu groß!       | Die Impulsanzahl bei der<br>Kalibrierung ist zu groß.                                                        | <ul> <li>Beim Kalibrieren der<br/>Geschwindigkeit die Anzahl<br/>der Magnete beim<br/>Radsensor verringern.</li> <li>Sensor an langsamer<br/>drehender Welle montieren.</li> </ul>                                                         |
| Kalibrierwert zu klein!      | Die Impulsanzahl bei der<br>Kalibrierung ist zu klein.<br>Es wird keine Sensorik<br>erkannt.                 | <ul> <li>Beim Kalibrieren der<br/>Geschwindigkeit die Anzahl<br/>der Magnete beim<br/>Radsensor erhöhen.</li> <li>Sensor prüfen.</li> <li>Verkabelung prüfen.</li> <li>Einstellungen für<br/>Geschwindigkeitssensor<br/>prüfen.</li> </ul> |
| Säwellendrehzahl zu niedrig! | Erscheint, wenn bei der<br>Abdrehprobe die<br>Säwellendrehzahl zu niedrig<br>ist.                            | Verwenden Sie eine Säwelle mit<br>kleineren/feineren oder weniger<br>Särädern.                                                                                                    |

| Anzeige                                                     | Ursache                                                                                                    | Lösung                                                                                                    |  |
|-------------------------------------------------------------|----------------------------------------------------------------------------------------------------|----------------------------------------------------------------------------------------------------|--|
|                                                             | Erscheint, wenn im<br>Feldeinsatz der PS mit<br>mehreren<br>Geräteverlängerungskabeln<br>ausgerüstet ist und eine<br>eventuell notwendige höhere<br>Säwellendrehzahl nicht<br>erreicht werden kann. | Soweit möglich verringern Sie<br>die Geräteverlängerungskabel<br>bzw. überprüfen Sie die Batterie<br>und auch die<br>Steckverbindungen.                                        |  |
| A Säwellendrehzahl zu hoch!                                 | Erscheint, wenn bei der<br>Abdrehprobe die<br>Säwellendrehzahl zu hoch ist.                                                                                                    | Verwenden Sie eine Säwelle mit<br>größeren/gröberen oder<br>mehreren Särädern.                                                                                                 |  |
| Abdrehzeit zu kurz!                                         | Wird angezeigt, wenn die<br>Abdrehzeit zu kurz ist.                                                                                                    | Um eine entsprechende<br>Genauigkeit zu erreichen, muss<br>der Abdrehschalter mind. 20<br>Sekunden gedrückt gehalten<br>werden.                                                |  |
| A Fahrzeug-<br>geschwindigkeit zu hoch!                     | Wird angezeigt, wenn die<br>Fahrgeschwindigkeit zu hoch<br>ist und die Säwelle nicht mehr<br>nachregeln kann.                                                                                       | Verringern der<br>Fahrgeschwindigkeit oder eine<br>gröbere Säwelle verwenden.                                                                                                  |  |
| A Fahrzeug-<br>geschwindigkeit zu niedrig!                  | Wird angezeigt, wenn die<br>Fahrgeschwindigkeit zu<br>niedrig ist und die Säwelle<br>nicht mehr nachregeln kann.                                                                                    | Erhöhen der<br>Fahrgeschwindigkeit oder eine<br>feinere Säwelle verwenden.                                                                                                    |  |
| Suche GPS Signal<br>Geschwindigkeit (10.00 km/h)<br>halten! | Wird angezeigt, wenn kein<br>GPS-Signal vorhanden ist<br>und die Säwelle<br>eingeschaltet ist.                                                                                                    | Halten der vorgegebenen<br>Fahrgeschwindigkeit. Es wird<br>immer die<br>Fahrgeschwindigkeit<br>angezeigt, die bei der vorab<br>durchgeführten Abdrehprobe<br>ausgewählt wurde. |  |
| Suche GPS Signal!                                           | Wird angezeigt, wenn kein<br>GPS-Signal vorhanden ist.                                                                                                    |                                                                                                    |  |
| i Gerät schaltet ab!                                        | Wird während des<br>Abschaltvorganges<br>dargestellt.<br>Meldung erlischt nach<br>einigen Sekunden.                                                                                                 |                                                                                                    |  |
| Drehzahl zu hoch (Gebläse)!                                 | Wird angezeigt, wenn die<br>Drehzahl des hydraulischen<br>Gebläses über der (in<br>Kapitel 5.10 eingestellten)<br>Obergrenze liegt.                                                                 | <ul> <li>Verringern Sie die Drehzahl<br/>des hydraulischen Gebläses</li> <li>Der Parameter<br/>Impulse/Umdrehung ist<br/>falsch eingestellt, siehe<br/>Kapitel 5 10</li> </ul> |  |

## 6.2 FEHLER

| Anzeige                                                                                     | Ursache                                                                                                    | Lösung                                                                                                    |
|---------------------------------------------------------------------------------------------|----------------------------------------------------------------------------------------------------|----------------------------------------------------------------------------------------------------|
| X Betriebsspannung nicht OK!                                                                | Wird angezeigt, wenn die<br>Betriebsspannung einen<br>minimalen Wert unterschreitet<br>oder zu große Spannungs-<br>schwankungen auftreten.                                                                    | Verkabelung und Stecker<br>überprüfen;<br>Batterie überprüfen;<br>Lichtmaschine überprüfen;<br>andere Verbraucher<br>abschalten (z.B.<br>Arbeitsscheinwerfer)                                                                                                    |
| X Motor überlastet (Säwelle I)!<br>X Motor überlastet (Säwelle II)!                         | Wird angezeigt, wenn sich die<br>Säwelle nicht drehen kann<br>bzw. wenn der Motor zu lange<br>im Grenzbereich belastet wird.                                                                                  | Wenn diese Meldung auf<br>dem Display erscheint,<br>müssen Sie das Gerät<br>abschalten und nachsehen,<br>ob Feststoffe oder<br>Ähnliches das Drehen der<br>Säwelle oder des<br>Rührwerks verhindern oder<br>den Lauf erschweren!<br>Bei gut fliesendem Saatgut<br>kann das Rührwerk auch<br>abgeschlossen werden. |
| X Motor überlastet (Gebläse)!                                                               | Wird angezeigt, wenn das<br>elektrische Gebläse zu lange<br>im Grenzbereich belastet wird.                                                                                                    | Wenn diese Meldung auf<br>dem Display erscheint,<br>müssen Sie das Gerät<br>abschalten und nachsehen,<br>ob Gegenstände das<br>Gebläse blockieren oder<br>den Lauf erschweren.<br>Kontrollieren Sie ob der<br>Abdrehdeckel montiert ist,<br>und auch ob Säschläuche<br>angeschlossen sind.                        |
| X Fehler Gebläse                                                                            | Hydraulisch:<br>Die Gebläsedrehzahl des<br>hydraulischen Gebläses ist<br>außerhalb des voreingestellten<br>Toleranzbereiches.                                                                                 | Überprüfen Sie die<br>Befestigung bzw. die<br>Verkabelung des<br>Gebläsedrehzahlsensors.                                                                                                    |
|                                                                                             | Elektrisches Gebläse PLUS:<br>Wird angezeigt, wenn kein<br>Gebläse angeschlossen ist und<br>als Motor Gebläse "Elektrisch<br>PLUS" ausgewählt ist bzw.<br>auch bei Überlastung (E2 oder<br>E1 am Motormodul). | Kontrollieren Sie die Kabel<br>und Stecker auf<br>Beschädigung.                                                                                                    |
| X Motor nicht angeschlossen<br>(Säwelle I)!<br>X Motor nicht angeschlossen<br>(Säwelle II)! | Wird bei nicht angeschlossener<br>oder fehlerhafter Verkabelung<br>angezeigt.                                                                                                    | Kontrollieren Sie die Kabel<br>und Stecker.                                                                                                    |

| Anzeige                                                                         | Ursache                                                                                                    | Lösung                                                                                                    |
|---------------------------------------------------------------------------------|----------------------------------------------------------------------------------------------------|----------------------------------------------------------------------------------------------------|
| X Motor nicht angeschlossen (Gebläse)!                                          | Wird bei nicht angeschlossener<br>oder fehlerhafter Verkabelung<br>angezeigt.                                                         | Kontrollieren Sie die Kabel<br>und Stecker.<br>Bei Einsatz eines<br>hydraulischen Gebläses<br>siehe Kapitel 7.1.                                                                                                    |
| X Keine Motordrehzahl<br>(Säwelle I)!<br>X Keine Motordrehzahl<br>(Säwelle II)! | Wenn der Motor<br>angeschlossen und nicht<br>überlastet ist, dieser aber<br>trotzdem nicht dreht.                                     | Kontaktieren Sie bitte den<br>Kundendienst.                                                                                                    |
| X Keine Motordrehzahl<br>(Gebläse)!                                             | Wenn der Motor<br>angeschlossen und nicht<br>überlastet ist, dieser aber<br>trotzdem nicht dreht.                                     | Kontaktieren Sie bitte den<br>Kundendienst.                                                                                                    |
| X Bodenrad nicht OK!                                                            | Wird angezeigt, wenn das<br>Steuermodul keine Signale<br>vom Geschwindigkeitssensor<br>bekommt!                                       | Kontrollieren Sie die Kabel<br>und Stecker.<br>Ist kein Mangel am<br>Bodenrad feststellbar, bei<br>dem man auf eine<br>Funktionsstörung schließen<br>kann, kontaktieren Sie den<br>Kundendienst.                                                                                                    |
| Kurzschluss auf<br>Sensorleitungen!                                             | Wird angezeigt, wenn die<br>Sensorversorgungsleitungen<br>überlastet werden, bzw. ein<br>Kurzschluss auftritt.                        | Kontrollieren Sie die<br>Verkabelung auf<br>Beschädigung,<br>Kurzschlüsse.                                                                                                    |
| X Drehzahl zu niedrig<br>(Gebläse)!                                             | Wird angezeigt, wenn die<br>Drehzahl des hydraulischen<br>Gebläses unter der (in Kapitel<br>5.10 eingestellten) Untergrenze<br>liegt. | <ul> <li>Schalten Sie das<br/>hydraulische Gebläse<br/>ein.</li> <li>Erhöhen Sie die<br/>Drehzahl des<br/>hydraulischen<br/>Gebläses.</li> <li>Der Parameter<br/>Impulse/Umdrehung ist<br/>falsch eingestellt, siehe<br/>Kapitel 5.10.</li> <li>Falls kein<br/>Drehzahlsensor verbaut<br/>ist: entweder nachrüsten<br/>oder im<br/>Programmiermenü den<br/>Punkt 12<br/>(Drehzahlüberwachung)<br/>auf NEIN stellen.<br/>Jedoch hat man danach<br/>keine Überwachung am<br/>Steuermodul mehr<br/>(siehe Kapitel 4.4.4 oder<br/>7.11).</li> </ul> |

## 7 PROGRAMMIERUNG 5.7 (KUNDENDIENST)

Um das Programmiermenü aufzurufen, ist die On/Off-Taste ca. 5 Sekunden gedrückt zu halten. Durch Drücken der Pfeiltasten blättern Sie im Programmiermenü. Die Parameter können Sie durch Drücken der Plus/Minus-Tasten verändern.

| Taste | Bezeichnung                                           | Funktion                                                        |
|-------|-------------------------------------------------------|-----------------------------------------------------------------|
| டு    | On/Off-Taste                                          | Einschalten des Steuermoduls und Aufrufen des Programmiermenüs. |
|       | Pfeiltasten<br>Pfeil hinauf (▲)<br>Pfeil hinunter (▼) | Blättern im Programmiermenü.                                    |
| -+    | Plus/Minus-Tasten                                     | Parameter verändern.                                            |
| ОК    | OK-Taste                                              | Beenden und Bestätigen der Programmierung.                      |

#### **HINWEIS!**

Wenn ein Wert im Programmiermenü verändert wurde und das Programmiermenü verlassen wird, schaltet das Steuermodul selbstständig ab. Starten Sie anschließend das Steuermodul, um die geänderten Einstellungen zu übernehmen.

Wenn auf AUTO gestellt wird, erkennt das Modul automatisch, welcher Sensor angeschlossen ist und Signale sendet.

TIPP: Muss an Ihrem Steuermodul die Programmierung OHNE Pneumatischem Sägerät überprüft werden, erscheint gleich nach dem Einschalten die Fehlermeldung "Motor nicht angeschlossen (Säwelle)" oder "Motor nicht angeschlossen (Gebläse)". Durch Drücken der OK-Taste können diese Fehlermeldungen für 15 Sekunden unterdrückt und die Programmierung überprüft werden.

### 7.1 GEBLÄSE

#### 1. Motor Gebläse:

Dieser Menüpunkt dient zur Auswahl des Gebläses. Die folgenden Gebläse-Arten können eingestellt werden.

Mit den Plus/Minus-Tasten auswählen, ob:

- AUS
- Hydraulisch/Extern
- Elektrisch
- Elektrisch PLUS

### 7.2 SIGNAL BEIM EIN-/AUSSCHALTEN DER SÄWELLE (WARNTON)

2. Signal beim Ein-/ Ausschalten der Säwelle: Der akustische Warnton beim Ein-/Ausschalten der Säwelle kann hier aktiviert bzw. deaktiviert werden. Wählen Sie mit den Plus/Minus-Tasten **JA/NEIN** aus.

### 7.3 BODENRAD

3. Bodenrad vorhanden:

Bei diesem Menüpunkt kann ausgewählt werden, ob mit oder ohne Bodenrad gearbeitet wird. Mit den Plus/Minus-Tasten auswählen, ob **JA/NEIN/AUTO**.

### 7.4 RADSENSOR

4. Geschwindigkeits-Sensor am Traktorrad vorh.: Hier kann ausgewählt werden, ob mit dem Geschwindigkeitssensor vom Traktor gearbeitet wird. Wählen Sie mit den Plus/Minus-Tasten, ob **JA/NEIN/AUTO**.

### 7.5 DIN 9684 Signal

Hier kann ausgewählt werden, ob und mit welchen Signalen vom Traktor gearbeitet wird.

Soweit vorhanden werden 3 verschiedene Signale genutzt:

- Hubwerksignal (nicht bei allen Traktoren belegt)
- Theoretische Geschwindigkeit (vom Getriebe)
- Tatsächliche Geschwindigkeit (meist vom Radarsensor)

TIPP: Sind mehrere Geschwindigkeitssignale vorhanden, so wird das (exaktere) tatsächliche Geschwindigkeitssignal bevorzugt.

5. DIN-Signal "akt. Geschw." vorhanden: Hier stellt man ein, ob ein tatsächliches Geschwindigkeitssignal vorhanden ist. Wählen Sie mit den Plus/Minus-Tasten, ob **JA/NEIN/AUTO**.

6. DIN-Signal "theor. Geschw." vorhanden: Hier stellt man ein, ob ein theoretisches Geschwindigkeitssignal vorhanden ist. Wählen Sie mit den Plus/Minus-Tasten, ob **JA/NEIN/AUTO**.

### 7.6 RADARSENSOR

7. Radarsensor vorhanden: Hier kann ausgewählt werden, ob mit oder ohne Radarsensor (oder GPSa) gearbeitet wird. Wählen Sie mit den Plus/Minus-Tasten, ob **JA/NEIN/AUTO**.

### 7.7 HUBWERKSENSOR

8. Hubwerk vorhanden:

Wenn mit den Hubwerksignalen vom Traktor oder einem Hubwerksensor gearbeitet werden soll, wählen Sie bitte aus: Wählen Sie mit den Plus/Minus-Tasten, ob **JA/NEIN/AUTO/2 Sektionen**.

Die Einstellung "2 Sektionen" dient dazu, die Funktion der Halbseitenschaltung via 2 Hubwerksensoreingänge zu ermöglichen. Bei dieser Einstellung wird der Hubwerkeingang Pin 10 (NPN) für die Säwelle 1 und der Hubwerkseingang Pin 11 (PNP) für die Säwelle 2 verwendet.

### 7.8 HUBWERKSIGNAL

9. Signalpegel "Hubwerk in Arbeitsposition": Wenn mit dem Hubwerksignal vom Traktor oder dem Hubwerksensor gearbeitet wird, kann hier eingestellt werden, in welcher Position sich der Hubwerksensor befindet. Die Stellung des Sensors kann hier invertiert und somit an die Gegebenheiten angepasst werden. Wählen Sie mit den Plus/Minus-Tasten, ob **HI** oder **LO**.

#### **HINWEIS!**

Wenn Ihr PS z.B. in der falschen Hubwerks-Position säen würde, kann das hier umgestellt werden.

### 7.9 SUMMER (WARNTON)

#### 10. Summer:

In diesem Menüpunkt können Sie einstellen, ob Sie mit akustischem Summer (z.B. Warnsignal bei Fehlermeldungen) arbeiten wollen oder ohne diese Unterstützung.

Wählen Sie mit den Plus/Minus-Tasten, ob EIN oder AUS.

### 7.10 SÄWELLEN-MOTOR

| 11a. Motor<br>Säwelle I: | Hier wird ein                     | gestellt, welcher Getriebemotor angesteuert wird.  |
|--------------------------|-----------------------------------|----------------------------------------------------|
|                          | Wählen Sie                        | mit den Plus/Minus-Tasten entweder                 |
| P8 Motor                 | P8 Motor (auf PS 120-500 verbaut) |                                                    |
|                          | P16 Motor                         | (auf PS 800 bis Seriennummer 04001-01299 verbaut)  |
| 11b. Motor               | P17 Motor                         | (auf PS 800 ab Seriennummer höher als 04011-01300  |
| Säwelle II:              |                                   | verbaut)                                           |
|                          | AUS:                              | Wählen Sie bei Motor Säwelle II (11b.) "AUS" aus,  |
| P8 Motor                 |                                   | wenn nur <u>ein</u> (1) Säwellenmotor verbaut ist. |

### 7.11 GEBLÄSEÜBERWACHUNG

| 12. Gebläse- | Hier ist einzustellen, ob bzw. welche Gebläseüberwachung ihr PS     |
|--------------|---------------------------------------------------------------------|
| überwachung  | aufweist.                                                           |
| vorhanden?   | Wählen Sie mit den Plus/Minus-Tasten, ob NEIN, Druck oder Drehzahl. |

### 7.12 ABDREHSCHALTER (ABDREHTASTER) VORHANDEN

**13. Abdrehschalter**<br/>vorhanden:Hier wird eingestellt, ob an Ihrem PS ein Abdrehschalter verbaut ist.<br/>Wählen Sie mit den Plus/Minus-Tasten, ob JA oder NEIN.

### 7.13 MASSEINHEITEN

#### 14. Maßeinheiten:

Hier kann von metrischen (m, ha, km/h, kg) Maßeinheiten auf imperiale (ft, ac, mph, lb) Maßeinheiten umgestellt werden. Wählen Sie mit den Plus/Minus-Tasten, ob **Metrisch** oder **Imperial**.

#### **HINWEIS!**

Wenn die Sprache auf Chinesisch eingestellt wird, besteht zusätzlich die Möglichkeit, die Maßeinheit auf "mu" zu ändern.

### 7.14 WERKSEINSTELLUNGEN WIEDERHERSTELLEN

Werkseinstellungen<br/>wiederherstellen?Hier können Sie die Werkseinstellungen wiederherstellen.<br/>Drücken Sie die OK-Taste.<br/>Wählen Sie mit den Plus/Minus-Tasten JA aus und drücken<br/>anschließend die OK-Taste erneut.<br/>Die eingestellte Sprache, die Gesamtstunden und die Gesamtflächen<br/>bleiben dabei erhalten.

## 8 ZUBEHÖR

Das folgende Zubehör kann für das Steuermodul 5.7 bestellt werden:

### 8.1 7-POLIGES SIGNALKABEL

Mit dem 7-poligen Signalkabel kann eine Verbindung von Traktor mit dem Steuermodul hergestellt werden. Das Steuermodul bekommt hier vom Traktor 3 Signale (DIN 9684 Norm). Die Fahrgeschwindigkeit [km/h] und das Hubwerksignal (Arbeitsposition) werden vom Traktor an das Steuermodul übermittelt. Diese wird auf dem Steuermodul angezeigt. Die Saatgutmenge wird nun mittels Drehzahlregelung der Säwelle automatisch geregelt. Dadurch wird die gewünschte Saatgutmenge pro Hektar immer eingehalten, auch wenn die gefahrene Geschwindigkeit etwas von der angegebenen abweicht.

Alle Vorgänge wie Steuerung bzw. Kontrolle während des Arbeitsvorganges werden vom Steuermodul für den Bediener übernommen. Auch beim Wendevorgang braucht aufgrund des Hubwerksignals keine manuelle Bedienung am Steuermodul vorgenommen werden. Bei manchen Traktoren ist das Hubwerksignal invertiert. Wenn die Säwelle dreht, sobald das Hubwerk ausgehoben ist, gehen Sie wie unter Kapitel 7.5 **Fehler! Verweisquelle konnte icht gefunden werden.**beschrieben vor.

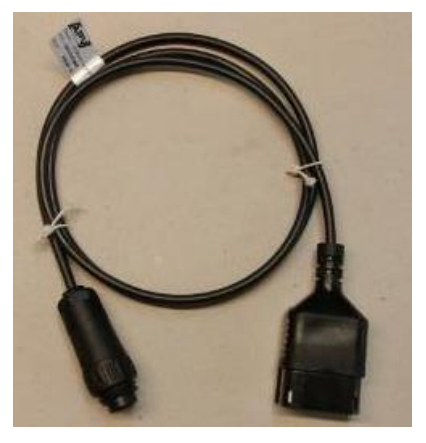

Abbildung 6

| Kabellänge:    | 1,5 m                             |
|----------------|-----------------------------------|
| Anschluss:     | 12-poliger Stecker am Steuermodul |
| Einstellungen: | siehe Kapitel 7.5                 |
| Bestellnummer: | 00410-2-155                       |

#### **HINWEIS!**

Die Signalsteckdose ist nicht bei allen Traktorherstellern vollständig belegt, auch wenn diese in der Kabine montiert ist.

### 8.2 ZUBEHÖRKIT SENSOR GPSA MX

Der Sensor GPSa übermittelt die aktuelle Fahrzeuggeschwindigkeit an das Steuermodul. Die Messung der aktuellen Geschwindigkeit erfolgt per Kombination von einem GPS- und einem 3D-Beschleunigungssensor. Dadurch reagiert der Sensor extrem schnell auf Geschwindigkeitsveränderungen. Weiters braucht der Sensor nur waagrecht auf der Maschine montiert werden (mit Pfeil in Fahrtrichtung).

| Kabellänge:    | 5 m                                            |
|----------------|------------------------------------------------|
| Anschluss:     | 12-poliger Stecker am Steuermodul              |
| Lieferumfang:  | 1 Sensor GPSa, Datenblatt, Montageplatte inkl. |
| -              | Montagematerial                                |
| Bestellnummer: | 00410-2-180                                    |

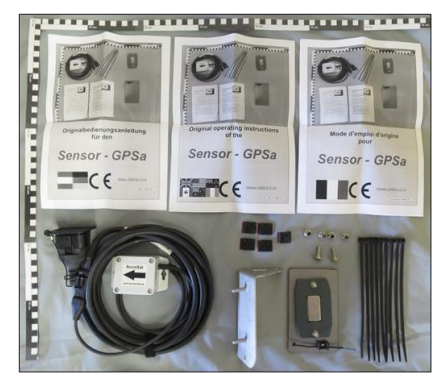

Abbildung 7

#### HINWEIS! Eine Kalibrierung ist NICHT nötig!

#### **HINWEIS!**

Der Sensor funktioniert nicht bei vollständiger GPS-Abschattung.

### 8.3 ZUBEHÖRKIT SENSOR RADAR MX 35

Der Radarsensor misst die Fahrgeschwindigkeit [km/h]. Diese wird auf dem Steuermodul angezeigt und die Saatgutmenge mittels Drehzahlregelung der Säwelle automatisch geregelt. Dadurch wird die gewünschte Saatgutmenge pro Hektar immer eingehalten, auch wenn die gefahrene Geschwindigkeit etwas von der in der Abdrehprobe vorgegebenen Geschwindigkeit abweicht.

Der Radarsensor arbeitet auf fast allen Untergründen (z.B. Erde, Sand, Asphalt, usw.). Bei Schnee oder dicken Eisschichten, oder wenn die Bordspannung unter 9 V sinkt, kann es zu Ungenauigkeiten kommen.

| Anschluss:     | 1-poliger Stecker am Steuermodul             |
|----------------|----------------------------------------------|
| Lieferumfang:  | 1 Radarsensor, 1 Montageplatte inkl.         |
| C C            | Befestigungsmaterial                         |
| Einstellungen: | siehe Kapitel 7.6                            |
| Kabellänge:    | 5 m                                          |
| Einbaulage:    | Sollte zwischen den Rädern sein. Ausrichtung |
| Ū              | und Anbaumaße siehe Abbildung 9 (35° in      |
|                | Fahrtrichtung oder entgegensetzt).           |

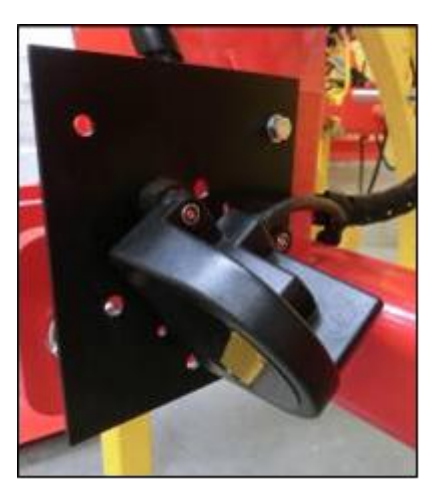

Abbildung 8

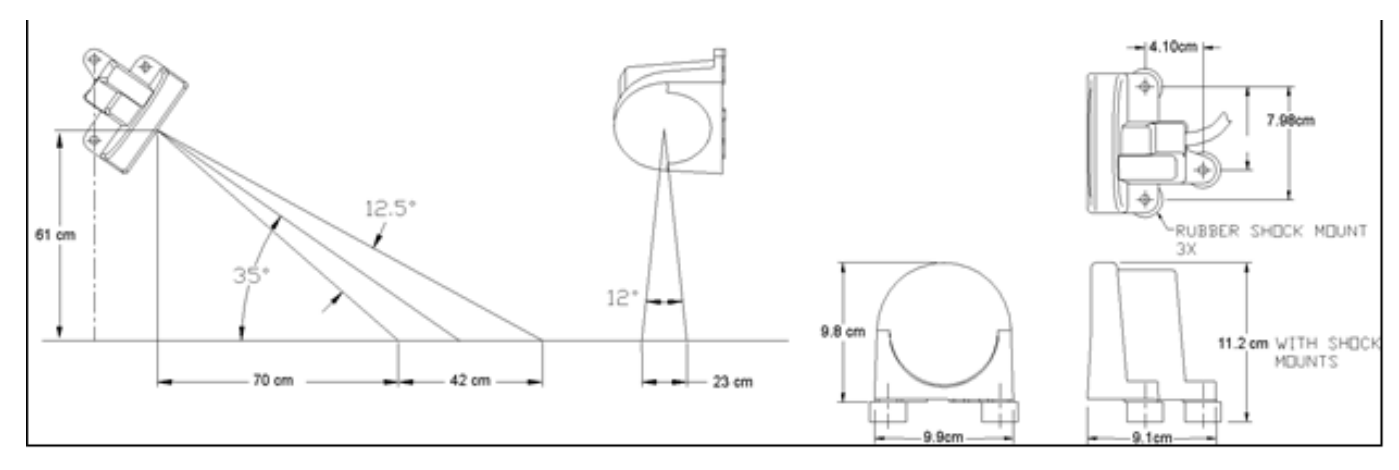

Abbildung 9

Montage: Zur Befestigung des Radarsensors bitte die im Lieferumfang enthaltenen Schrauben, Muttern sowie die dafür vorgesehene Halteplatte benutzen (siehe Abbildung 10)

Bestellnummer: 00410-2-179

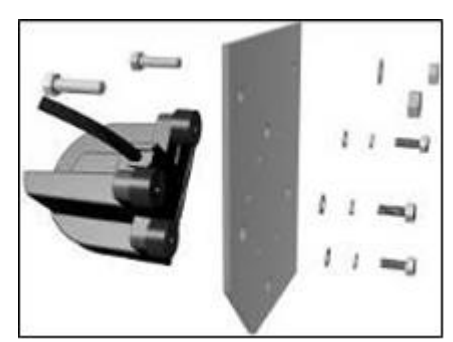

Abbildung 10

### 8.4 ZUBEHÖRKIT SENSOR RAD INDUKTIV MX

Der Radsensor misst die Fahrgeschwindigkeit [km/h]. Diese wird auf dem Steuermodul angezeigt und die Saatgutmenge mittels Drehzahlregelung der Säwelle automatisch geregelt. Dadurch wird die gewünschte Saatgutmenge pro Hektar immer eingehalten, auch wenn die gefahrene Geschwindigkeit etwas von der in der Abdrehprobe vorgegebenen Geschwindigkeit abweicht.

Der Sensor kann sowohl die mitgelieferten Magnete als auch jedes Metall (Schraubenköpfe, Radbolzen etc.) erkennen.

Anschluss: Einstellungen: Kabellänge:

12-poliger Stecker am Steuermodul siehe Kapitel 7.4 5 m

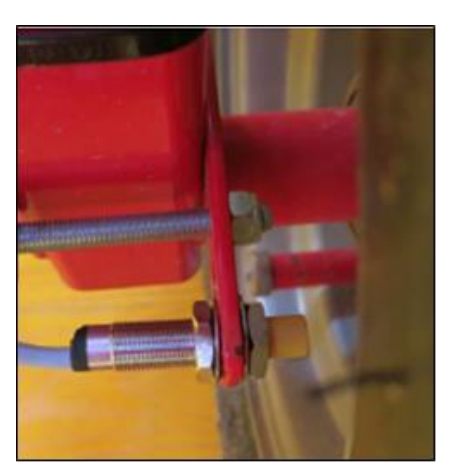

Abbildung 11

#### ACHTUNG!

Den Neodym-Magnet nicht an das Herz halten! Sollten Sie einen Herzschrittmacher haben, kann dies zu Störungen führen!

Einbaulage: Der Magnet wird an der Innenseite der Felge montiert. Der Sensor muss in einem Abstand von **max. 5 mm** zum Magneten (oder Radbolzen, Mutter etc.) befestigt werden. Ist der Sensor betätigt, so leuchtet die LED auf der Rückseite.

#### Magnetanzahl:

| Raddurchmesser [mm]    | 250 | 500 | 1000 | 1500 | 2000 |
|------------------------|-----|-----|------|------|------|
| Anzahl Magnete [Stück] | 1   | 2   | 4    | 6    | 8    |

Montagehinweise:

- Für die optimale Ausrichtung von 6 Magneten benutzen Sie am besten einen Zirkel (z.B. einen Bindfaden), um ein gleichmäßiges 6-Eck zu formen.
- Der Magnet muss nicht angeschraubt werden. Er hält auf Stahlfelgen durch die hohe Magnetkraft.
- Das Kabel gut geschützt verlegen, um etwaige Beschädigungen (z.B. vom Rad) zu vermeiden.
- Montieren Sie den Radsensor nicht an der Kardanwelle, da dort die Drehzahl zu hoch ist und es dadurch zu Fehlern kommen wird!
- Es dürfen nicht mehr als 15 Impulse/m sein.

Lieferumfang: 1 Sensor und 2 Stück Befestigungsmuttern, 8 Stück Magnete Neodym (sehr stark), Kabelbinder, 1 Befestigungsplatte

Bestellnummer: 00410-2-181

### 8.5 ZUBEHÖRKIT SENSOR HUBWERK FAHRWERK MX

Die Säwelle der Maschine kann über diesen Sensor beim Anheben und Senken des Arbeitsgerätes automatisch losdrehen und stoppen.

Anschluss:12-poliger Stecker am SteuermodulKalibrierung:siehe Kapitel 7.7 und 7.8Kabellänge:5 m

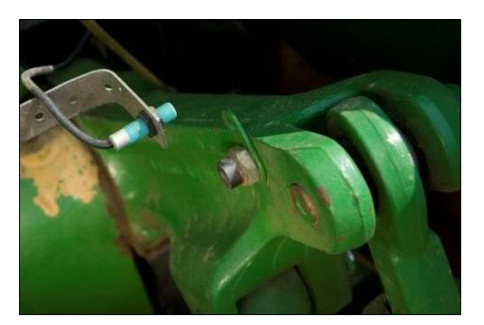

Abbildung 12

Einbaulage: Da die meisten Bodenbearbeitungsgeräte bei ihrem Arbeitseinsatz gehoben und gesenkt werden, ist es die beste Methode, den Sensor an oder auf dem Hebearm des Traktors zu montieren (siehe Abbildung 12). Der Fühler kann aber auch an anderen Stellen befestigt werden, wo es eine mechanische Bewegung von über 50 mm gibt. Der Abstand zwischen Fühler und Magnet soll ca. 5 mm betragen. Bei aufgesattelten Bodenbearbeitungsmaschinen kann der Sensor auf dem Fahrwerk montiert werden, da hier nicht mit dem Hubwerk gearbeitet wird. Es kann die Programmierung (in welcher Position gearbeitet werden soll) angepasst werden.

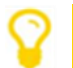

**HINWEIS!** 

Der Fühler darf nicht zu stark angeschraubt (gespannt) werden!

Lieferumfang: 1 Sensor, 2 Magnete inkl. Schrauben, Kabelbinder, 1 Befestigungsplatte, 2 PVC Muttern für den Sensor Bestellnummer: 00410-2-173

### 8.6 ZUBEHÖRKIT SENSOR HUBWERK OBERLENKER MX

Die Säwelle der Maschine kann über diesen Sensor beim Anheben und Senken des Arbeitsgerätes automatisch losdrehen und stoppen.

| Anschluss:    | 12-poliger Stecker am Steuermodul |
|---------------|-----------------------------------|
| Kalibrierung: | siehe Kapitel 7.7 und 7.8         |
| Kabellänge:   | 3 m                               |

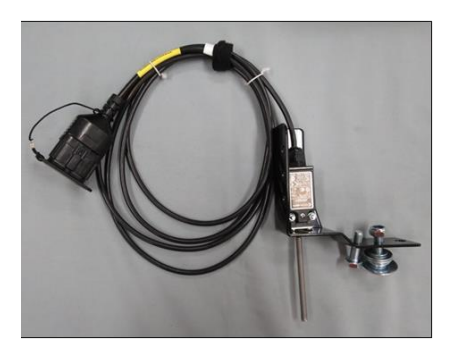

Abbildung 13

Einbaulage: Da die meisten Bodenbearbeitungsgeräte bei ihrem Arbeitseinsatz gehoben und gesenkt werden, ist es die beste Methode, diesen Sensor am Dreipunkt der Bodenbearbeitungsmaschine zu montieren. Der Fühler kann aber auch an anderen Stellen befestigt werden, wo es eine mechanische Bewegung gibt. Dafür kann die Programmierung (in welcher Position gearbeitet werden soll) angepasst werden.

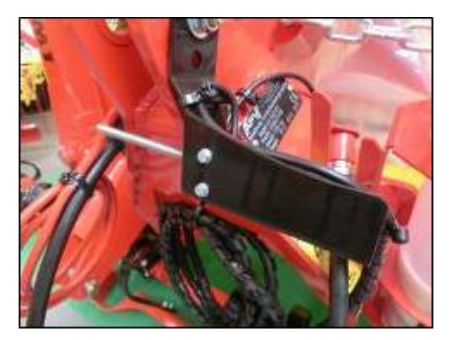

Bestellnummer: 00410-2-169

Abbildung 14

### 8.7 ZUBEHÖRKIT SENSOR HUBWERK ZUGSCHALTER MX

Die Säwelle der Maschine kann über diesen Sensor beim Anheben und Senken des Arbeitsgerätes automatisch losdrehen und stoppen.

| Anschluss:    | 12-poliger Stecker am Steuermodul |
|---------------|-----------------------------------|
| Kalibrierung: | siehe Kapitel 7.7 und 7.8         |
| Kabellänge:   | 5 m                               |

Mittels einer Feder (zum Längenausgleich) und Einbaulage: einer Kette können zwei Punkte – die sich beim Ausheben der Maschine relativ zueinander bewegen - verbunden werden. Durch die Längenänderung wird der Schalter betätigt und dadurch die Säwelle ausgeschaltet. Der Zugschalter kann am Dreipunkt montiert und mit der Kette z.B. an die Anhängevorrichtung am Traktor gespannt werden. Wird nun die Maschine ausgehoben, so wird der Weg zwischen den beiden Punkten länger und der Zugschalter schaltet die Säwelle ab. Der Schalter kann aber auch z.B. parallel Zylindern zu in Parallelogrammen montiert werden, wo beim Aushebevorgang eine relative Bewegung zwischen zwei Punkten stattfindet. Ob bei betätigtem oder nicht betätigtem Schalter gesät werden soll, kann in der Programmierung angepasst werden.

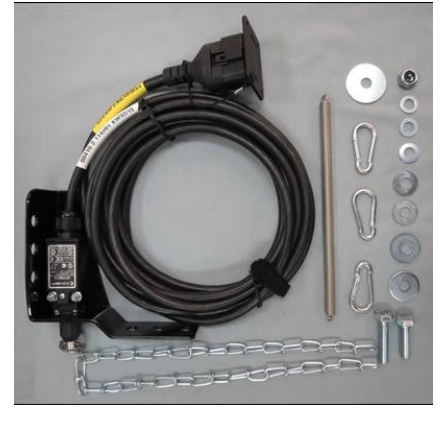

Abbildung 15

Lieferumfang:1 Sensor, 1 Befestigungsplatte inkl. Schrauben zur BefestigungBestellnummer:00410-2-174

### 8.8 SENSOR SPLITTER MX FÜR LEISTUNGSSTECKDOSE

Wird benötigt, wenn mit 2 Sensoren (z.B. dem Radsensor und dem Hubwerksensor) gearbeitet werden soll.

Kabellänge: Anschluss: Bestellnummer: 1 m 12-poliger Stecker am Steuermodul 00410-2-153

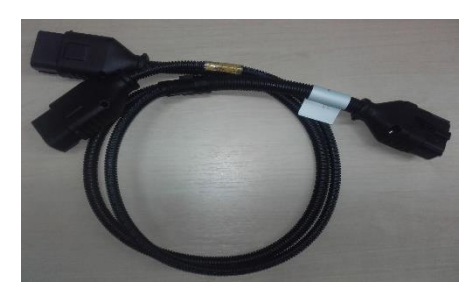

Abbildung 16

#### Anschlussschema:

12-poliger Stecker für das Steuermodul

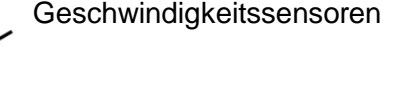

Hubwerksensor gelbe Markierung mit der Aufschrift "Hubwerk/Linkage"

### 8.9 ABDREHTASTER (ABDREHSCHALTER)

Der Abdrehtaster wird direkt an den Kabelbaum der Maschine und mittels der eingebauten Magnete einfach am Gerät montiert. Sie können damit die Abdrehprobe starten, wenn Sie beim Gerät stehen, beliebig lange abdrehen und auch die Entleerung des Behälters durchführen. Sobald die Abdrehprobe am Steuermodul gestartet wurde und Sie den Abdrehtaster betätigen, beginnt die Säwelle sich zu drehen. Der Abdrehvorgang dauert so lange, bis Sie den Abdrehtaster wieder Ioslassen. Anschließend berechnet die Steuerung die benötigte Ausbringmenge, diese muss nur noch abgewogen und im Menü eingegeben werden.

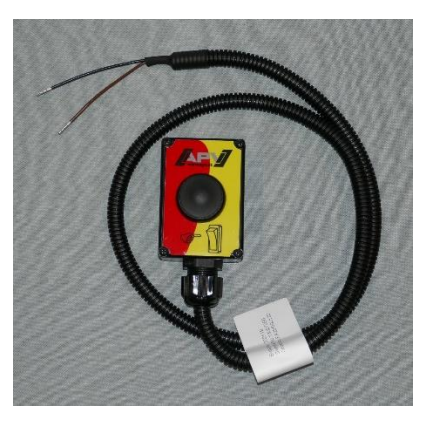

Abbildung 17

Um eine entsprechende Genauigkeit zu erreichen, muss der Abdrehtaster mindestens 20 Sekunden gedrückt gehalten werden, sonst erscheint die Hinweismeldung "Abdrehzeit zu kurz!" und die kg/ha oder Körner/m<sup>2</sup> werden in der Hauptanzeige nicht angezeigt.

Einstellungen: siehe Kapitel 7.12 Kabellänge: 1 m Bestellnummer: 00410-2-185

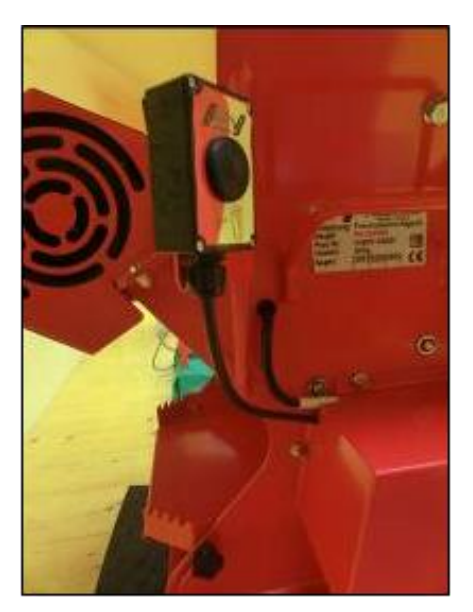

Abbildung 18: Montagebeispiel

### 8.10 ADAPTER PS 2 MX MCP

Mit diesem Adapter ist es möglich, zwei Sägeräte steuern. Dabei können Sie die Säewellen unabhängig voneinander bedienen.

Bestellnummer: 00410-2-164

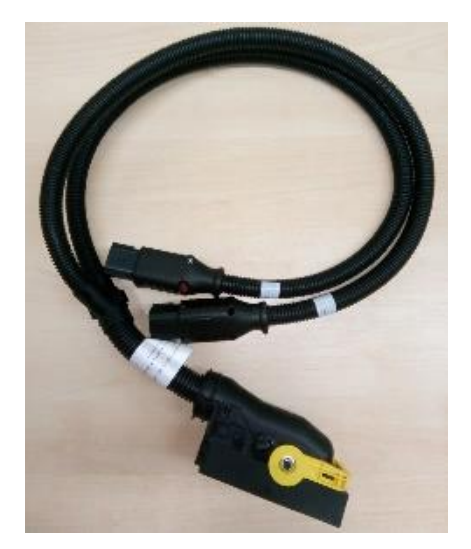

Abbildung 19

### 8.11 ANBAUKIT UNIVERSALMODULHALTERUNG

Die Universalmodulhalterung kann an einem bestehenden Rohr mit einem Durchmesser bis 22 mm befestigt werden. Anschließend können Sie an dieser Halterung unterschiedliche Steuermodule montieren. Sie können mittels einer RAM C-Kugel das Steuermodul 5.7 montieren.

Bestellnummer: 00300-2-164

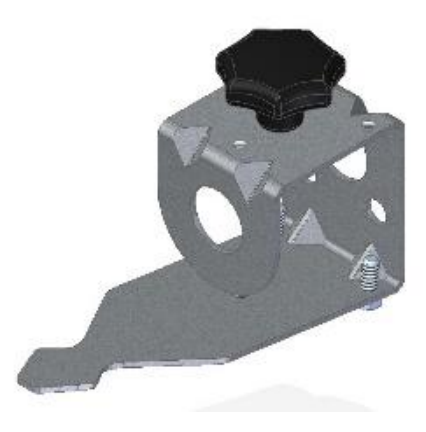

Abbildung 20

## 9 STICHWORTVERZEICHNIS

| Abdrehen                    |     |           |     |       | 10 |
|-----------------------------|-----|-----------|-----|-------|----|
| Abdrehen nach Fläche        |     |           |     |       | 15 |
| Abdrehprobe9                | ),  | 11,       | 12, | 13,   | 14 |
| Abdrehschalter              |     | . 8,      | 18, | 26,   | 33 |
| Abdrehtaster                |     |           |     | 15,   | 33 |
| Arbeitsbreite               |     |           | 10, | 12,   | 13 |
| Ausbringmenge10, 11         | ,   | 12,       | 13, | 14,   | 16 |
| Auswahlmenü                 |     |           |     |       | 9  |
| Benutzeroberfläche          |     |           |     |       | 7  |
| Bestimmungsgemäße Verwendur | าย  | J         |     |       | 4  |
| Betriebsspannung            |     |           |     |       | 19 |
| Betriebsstundenzähler       |     |           |     |       | 19 |
| Einschaltmeldung            |     |           |     |       | 9  |
| Einstellungen               |     |           |     |       | 10 |
| Elektrischer Anschluss      |     |           |     |       | 6  |
| Entleeren                   |     | • • • • • |     |       | 18 |
| Erstinbetriebnahme          |     |           |     |       | 8  |
| Fahrgeschwindigkeit         | ••  | 10,       | 12, | 13,   | 17 |
| Fehler                      | ••• |           |     |       | 22 |
| Garantie                    | ••• |           |     |       | 4  |
| Garantieaktivierung         | ••• |           |     |       | 5  |
| Garantiefälle               | ••• | • • • • • |     |       | 4  |
| Gebläse                     | ••• | . 8,      | 20, | 24,   | 26 |
| Gebläseeinstellungen        | ••• |           |     |       | 20 |
| Gebläseüberwachung          |     |           |     | 8,    | 26 |
| Geschwindigkeit15           | ,   | 17,       | 21, | 22,   | 25 |
| Geschwindigkeitssensor      | ••• |           |     |       | 16 |
| Hinweise                    | ••• |           |     |       | 21 |
| Identifikation              | ••• |           |     | ••••• | 4  |
|                             |     |           |     |       |    |

| Kabel                                 | 6        |
|---------------------------------------|----------|
| Kalibrierung                          | 17       |
| Kalibrierwert                         | 17       |
| Kurzschluss                           | 24       |
| Lieferumfang                          | 5        |
| Maßeinheiten8                         | , 20, 26 |
| Motor8, 10                            | , 14, 26 |
| Programmierung                        | 8, 9, 24 |
| Säwelle                               | , 25, 26 |
| Schnellstart                          | 5        |
| Sensor GPSa                           | 28       |
| Sensor Hubwerk Fahrwerk               | 31       |
| Sensor Hubwerk Oberlenker             | 31       |
| Sensor Hubwerk Zugschalter            | 32       |
| Sensor Rad                            | 30       |
| Sensor Radar                          | 29       |
| Sensor Splitter                       | 33       |
| Service                               | 4        |
| Sicherung                             | 5, 6     |
| Signal                                | 25       |
| Signalkabel                           | 27       |
| Sprachen                              | 8, 19    |
| Stecker                               | 7        |
| Steuerung                             | 6, 7     |
| Steuerungsmeldungen                   | 21       |
| Summer                                | 26       |
| Vordosieren                           | 17       |
| Wartungs- und Instandhaltungsarbeiten | 4        |
| Zubehör                               | 27       |

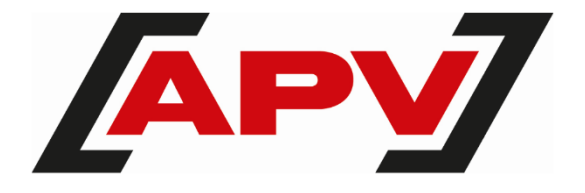

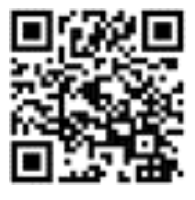

APV Technische Produkte GmbH Zentrale: Dallein 15 3753 Hötzelsdorf

Tel.: +43 2913 8001 office@apv.at www.apv.at